# راهنمای کاربری سامانه پست الکترونیک تحت وب ( وبمیل )

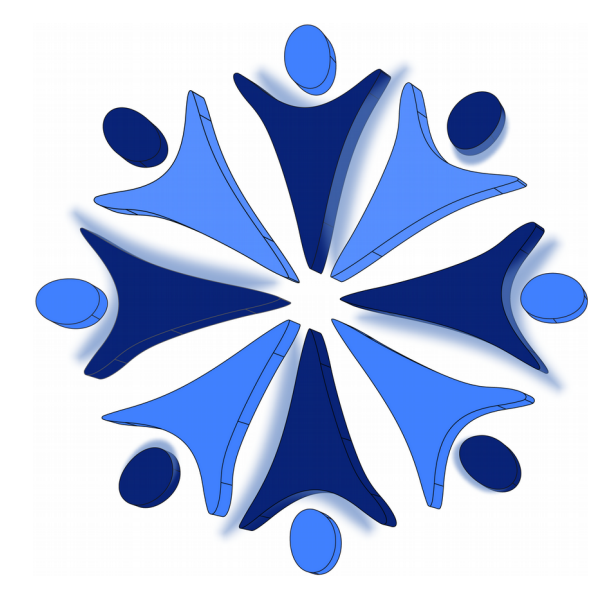

شرکت متن بازِ سامان

(سهامی خاص)

مرداد ماه ۱۳۹۶

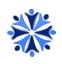

### فهرست

| 4  | مقدمه                                                          |
|----|----------------------------------------------------------------|
| 6  | ۱ – بخش اول ( پیام جدید )                                      |
| 8  | ۲- بخش دوم ( پوشەھا )                                          |
| 8  | ۳- بخش سوم (کلیدهای میانبر )۳                                  |
| 9  | ۴- بخش چهارم ( اطلاعات مخاطبان )۴                              |
| 10 | ۴–۱ انتقال لیست مخاطبان از وب میل قدیم به وب میل جدید          |
| 12 | ۴–۲ انتقال لیست مخاطبان از اکانت دیگر ( جیمیل ) به وب میل جدید |
| 12 | ۵- بخش پنجم ( منوی اقدامات )                                   |
| 16 | ۶- بخش ششم ( جستجو )                                           |
| 17 | ۷- بخش هفتم ( تنظیمات و اطلاعات کاربری )                       |
| 19 | ۲-۱ زیربخش General                                             |
| 23 | ۲-۷ زیربخش Contacts                                            |
| 23 | ۲–۳ زیربخش Accounts                                            |
| 24 | ۴-۲ زیربخش Security                                            |
| 25 | ۵–۷ زیربخش Password                                            |
| 25 | ۲-۶ زیربخش Folders                                             |
| 28 | ۲-۷ زیربخش Themes                                              |
| 28 | ۸–۷ زیربخش OpenPGP                                             |
| 33 | ۸ – بخش هشتم ( میزان مصرف )                                    |
| 33 | ۹ – بخش نهم (فعال سازی بررسی املایی زبان فارسی)                |
| 33 | ۹-۱ زیربخش فایرفاکس                                            |
| 35 | ۹–۲ زیربخش کروم                                                |
| 37 | ۹–۲–۱ اضافه کردن زبان فارسی                                    |

#### مقدمه

این راهنما، دستورالعمل استفاده از سامانه پست الکترونیک تحت وب (وب میل) شرکت متن باز سامان است. در ابتدا یـک دید کلی از صفحه اصلی رابط کاربری ارائه شده است و پس از آن جزئیات مربوط به هر بخش که شامل ۸ قسـمت میباشـد، آمده است.

برای ورود به صفحه وب میل ابتدا URL آن را در مرورگر وارد کنید.

| Email                  | × |    |  |
|------------------------|---|----|--|
| Password               | P |    |  |
| Remember Me            | ® |    |  |
| Powered by <u>MBSC</u> |   |    |  |
|                        |   |    |  |
| 2 6 2 0.               |   | 0. |  |

تصویر شماره ۱

در صفحه ورود، نام کاربری و رمز عبور خود را وارد کنید.

پس از آن وارد صفحه اصلی خواهید شد.

متن باز سامان

راهنمای کاربری سامانه پست الکترونیک تحت وب

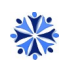

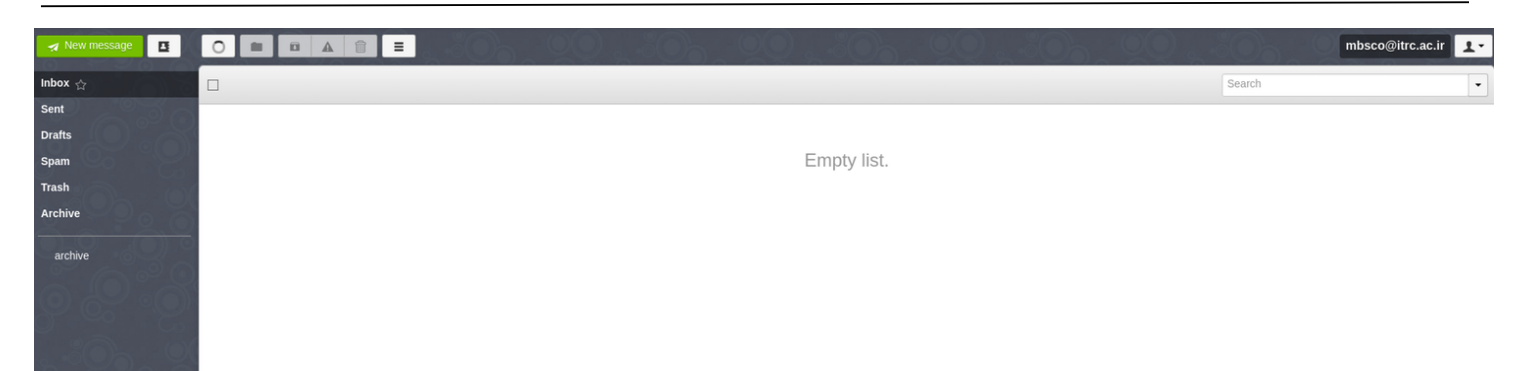

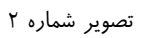

به طور کلی صفحه اصلی از ۸ بخش تشکیل شده است، که به شرح زیر هستند:

۱. بخش اول: پیام جدید
 ۲. بخش دوم: پوشهها
 ۳. بخش سوم: کلیدهای میانبر
 ۴. بخش چهارم: اطلاعات مخاطبان
 ۵. بخش پنجم: منوی اقدامات
 ۶. بخش ششم: جستجو
 ۸. بخش هفتم: تنظیمات و اطلاعات کاربری
 ۸. بخش هشتم: میزان مصرف

بخشها در تصویر زیر قابل مشاهده هستند.

| 🖌 New message 🖪 🎽 |             |          | mbsco@itrc.ac.ir 👤 - |
|-------------------|-------------|----------|----------------------|
| Inbox ☆           |             | Search ۶ | •                    |
| Sent              |             |          |                      |
| Drafts            |             |          |                      |
| Spam Y            | Empty list. |          |                      |
| Trash             |             |          |                      |
| Archive           |             |          |                      |
| archive           |             |          |                      |
|                   |             |          |                      |
|                   |             |          |                      |
|                   |             |          |                      |
|                   |             |          |                      |
|                   |             |          |                      |
|                   |             |          |                      |
| * m o "           | 5% 👗        |          |                      |

### ۱- بخش اول ( پیام جدید )

امکان ایجاد پیام در این بخش تعبیه شده است. در ادامه به سایر قابلیتهای موجود در این بخش پرداخته شده است. با کلیک بر روی این گزینه صفحهای مانند شکل باز میشود.

| 🦼 Send  | Save Saved at 2:47 PM                                                                | _ ×             |
|---------|--------------------------------------------------------------------------------------|-----------------|
| From    | mbsco@itrc.ac.ir                                                                     | CC BCC Reply-To |
| То      |                                                                                      |                 |
| Subject |                                                                                      |                 |
|         |                                                                                      | +@              |
| Arial   | - 13 - B I U I, M ¶ A. A. A. I I II ( B I I) @ ∞ III II II II II II II III III III I |                 |

| ۴ | شماره | تصوير |
|---|-------|-------|
|---|-------|-------|

این بخش شامل قسمتهای زیر است:

- قسمت From: آدرس ارسال كننده پيام كه به صورت خود كار از سيستم خوانده شده است.
- قسمت To: آدرس گیرندگان پیام که با ویر گول (,) قابل تفکیک هس تند و در ص ورت وج ود در لیس ت تم اس به
   صورت اتوماتیک توسط سیستم پیشنهاد داده می شوند.

لازم به ذکر است که امکان جابهجایی آدرس کاربران با استفاده از موشواره از باکسی به باکس دیگر نیز وجود دارد.

| ن التحديد من المحديد المحديد | 🖈 فرستاد         |
|----------------------------------------------------------------------------------------------------|------------------|
| Mohsen Saeedi (mohsen@mbs.co.ir)                                                                                                    | از<br>به         |
| سفردہ پائرد کے .<br>m.pakn * 1 * مصطفی محمدی                                                                                                    | ejad@mbs.co      |
|                                                                                                    | پاسخ به<br>موضوع |
|                                                                                                    |                  |

تصویر شماره ۵

- قسمت Subject: موضوع پيام
- · قسمت CC: آدرس شخص یا اشخاصی که رونوشت پیام باید برای آنها ارسال شود.
- قسمت BCC: آدرس شخص یا اشخاصی که رونوشت پیام باید برای آنها ارس ال شود، در ح التی که هیچ یک از دریافت کنندگان از آدرس دیگری مطلع نشوند.
  - و قسمت Reply-To: برای آن استفاده می شود که گیرنده جواب شخص دیگری باشد.
  - قسمت Contacts: امکان اضافه کردن آدرس جدید و یا انتخاب آدرس از این لیست برای ارسال پیام
    - قسمت گزینهها: در این قسمت سه گزینه برای کاربر قابل انتخاب است، که به شرح زیر هستند:
- گزینه Request a read receipt؛ این گزینه به منظور دریافت رسید از طرف گیرنده بعد از خوانده شدن
   پیام است.
- گزینه Request a delivery receipt؛ این گزینه به منظور دریافت رسید از طرف گیرنده بعد از دریافت
   پیام است.
  - گزینه Mark as important؛ این گزینه به منظور تعیین اهمیت پیام است.
- قسمت متن و ضميمه: با انتخاب هر كدام از اين نماها، امكان رويت فقط متن پيام و يا فقـط ضـمائم آن فراهـم شـده
   است.

• قسمت اضافه نمودن ضمیمه: در این قسمت میتوان پیوستهای مورد نظر را ضمیمه کرد. در این قسمت از گزینه Drop Files here نیز برای هنگامی که کاربر میخواهد با Drag&Drop فایلی را ضمیمه کند، پشتیبانی میشود.

† @

Ð

- قسمت ویرایشگر متن: این قسمت که بدنه پیام را در برمیگیرد، با استفاده از قابلیتهای ارائــه شــده در آن، میتـوان متن پیام را ویرایش نمود و عکس، جدول و بسیاری ویژگی دیگر مربوط به ویرایشگر متنی HTML را پیادهسازی کرد.
  - قسمت Send: با كليك بر روى آن پيام براى دريافت كننده يا دريافت كنندگان ارسال خواهد شد.
- قسمت Save: با کلیک بر روی آن پیشنویس پیام به صورت دستی ذخیره می شود. لازم به ذکر است که ذخیره پیشنویس به صورت خودکار انجام می شود و همانطور که در تصویر قابل مشاهده است زمان آخرین ذخیره سازی نیز قابل رویت است.

寙

قسمت حذف: در این قسمت امکان حذف پیشنویس پیام تعبیه شده است، که با انتخاب آن سؤالی جهت تأیید عمل
 حذف از کاربر پرسیده می شود.

### ۲- بخش دوم ( پوشهها )

پوشهها در این بخش قراردارند. شش پوشه پیشفرض سیستمی به شرح زیر وجود دارند:

- پوشه Inbox: صندوق پست پیامها است.
- پوشه Sent: پیامهای ارسال شده از این حساب کاربری را نمایش میدهد.
  - پوشه Drafts: پیشنویس پیامها دراین پوشه نگهداری میشوند.
- پوشه Spam: پیامهایی که توسط سیستم به عنوان هرزنامه شناسایی شدهاند، به صورت خود کار به جای صندوق پستی به این پوشه وارد می شوند.
  - پوشه Trash: این پوشه سطل زباله جهت پیامهای دور ریخته شده است.
    - پوشه Archive: جهت آرشيو نمودن پيامها استفاده مي شود.

### ۳- بخش سوم (کلیدهای میانبر)

کلیدهای میانبر سمت چپ پایین صفحه قرار دارند، که توضیح هر کدام در ادامه آمده است.

#### \*

این گزینه برای کوچک کردن اندازه صفحه استفاده می شود.

#### •

این گزینه جهت ایجاد پوشه جدید استفاده میشود که با کلیک بر روی آن صفحهای باز میشود که نام پوشه و در صورت زیر پوشه بودن آن، امکان انتخاب نام پوشه بالا دست وجود دارد. با کلیک بر روی گزینه create، پوشه مورد نظر ایج اد خواه د شد.

| Create a folde | r?            |   | ×      |
|----------------|---------------|---|--------|
| Folder name    | پوشه جدید     |   |        |
| Parent folder  | INBOX         | ¥ |        |
|                |               |   | Create |
|                | تصویر شماره ۶ |   |        |

۵.

این گزینه میانبری برای ورود به قسمت تنظیمات است که در بخش ۲ مفصل درباره آن توضیح داده خواهد شد.

## ۴- بخش چهارم ( اطلاعات مخاطبان )

این بخش مربوط به اطلاعات مخاطبان و دفترچه آدرسها است.

| + Add Contact 🖂 🗑 |                                         | × |
|-------------------|-----------------------------------------|---|
| Search            |                                         |   |
| No contacts here  | Select contact in list to view it here. |   |
|                   | تصویر شماره ۷                           |   |

امکانات ارائه شده در این بخش به شرح زیر است:

 امکان اضافه نمودن دستی مخاطب: با کلیک بر روی گزینه Add Contact صفحهایی باز می شود، که با وارد نمودن اطلاعات مخاطب نظیر نام، نام خانوادگی، آدرس ایمیل و با انتخاب گزینه Add که در تصویر زیر قابل مشاهده است، می توان سایر اطلاعات مخاطب نظیر تلفن تماس و آدرس سایت را برای او ذخیره نمود.

| 🕂 Add Contact 🖂 💼 |   |                      | ×              |
|-------------------|---|----------------------|----------------|
| Ro: Nu            |   |                      |                |
| Search            |   |                      | ✓ Create Add ▼ |
|                   |   |                      | Email          |
|                   | 1 | Enter first name     | Phone          |
| No contacts here  |   | Enter last name      | URL            |
|                   | @ | itrc.ac.ir           | Nickname       |
|                   | - | Add an email address |                |
|                   |   |                      |                |

تصویر شماره ۸

- امکان حذف کاربر
- امکان وارد نمودن مخاطبان از سرور و یا از طریق فایل با قالب CSV
- امکان خروجی گرفتن از لیست کاربران با قالبهای CSV، VCF و VCard

در صورتی که قسمت مربوط به نام و نام خانوادگی در اطلاعات مخاطب ثبت شده باشد، در هنگام ارسال ایمیل میتوان در قسمت To با ثبت نام و نام خانوادگی فرد مورد نظر به سایر اطلاعات نظیر آدرس ایمیل نیز دسترسی پیدا کرد. ( این ویژگی در حالتی که آدرس پست الکترونیک مخاطب فراموش شده است نیز کاربرد دارد. )

| مژد <br>"مژده پاکنژاد" <m.paknejad@mbs.co.ir<< th=""><th>Mohsen Saeedi (mohsen@mbs.co</th></m.paknejad@mbs.co.ir<<> | Mohsen Saeedi (mohsen@mbs.co                                              |
|----------------------------------------------------------------------------------------------------|---------------------------------------------------------------------------|
| "مژده پاکنژاد" <m.paknejad@mbs.co.ir=< th=""><th>مژد </th></m.paknejad@mbs.co.ir=<>                                 | مژد                                                                       |
|                                                                                                    | <br>ىژدە پاكنژاد" <m.paknejad@mbs.co.ir<< td=""></m.paknejad@mbs.co.ir<<> |

### ۱-۴ انتقال لیست مخاطبان از وب میل قدیم به وب میل جدید

برای انتقال مخاطبان به ترتیب مراحل زیر باید انجام شود.

ورود به وب میل قدیم <u>https://webmail.itrc.ac.ir</u>

تصوير شماره ۹

• دانلود نمودن لیست مخاطبان از منوی Addresses

|                   | Compose   Addresses   Folders   Search   Calendar<br>  Filters | Options | Ι    | Help       | Ι        | Sign Out |
|-------------------|----------------------------------------------------------------|---------|------|------------|----------|----------|
| SBMU              |                                                                | Sea     | irch | ~          |          |          |
| <b>INBOX</b> (88) |                                                                |         |      |            | 2        | <b>6</b> |
| Drafts            |                                                                |         | •    | <b>2</b> 0 | <u>e</u> |          |
| Sent Sent         | Edit selected Delete selected Compose to selected              |         |      |            |          |          |
|                   | تصویر شماره ۱۰                                                 |         |      |            |          |          |

- ورود به وب میل جدید و رفتن به بخش چهارم و اطلاعات مخاطبان
- انتخاب گزینه ( Import ( csv, vcf, vCard و انتخاب لیست دانلود شده

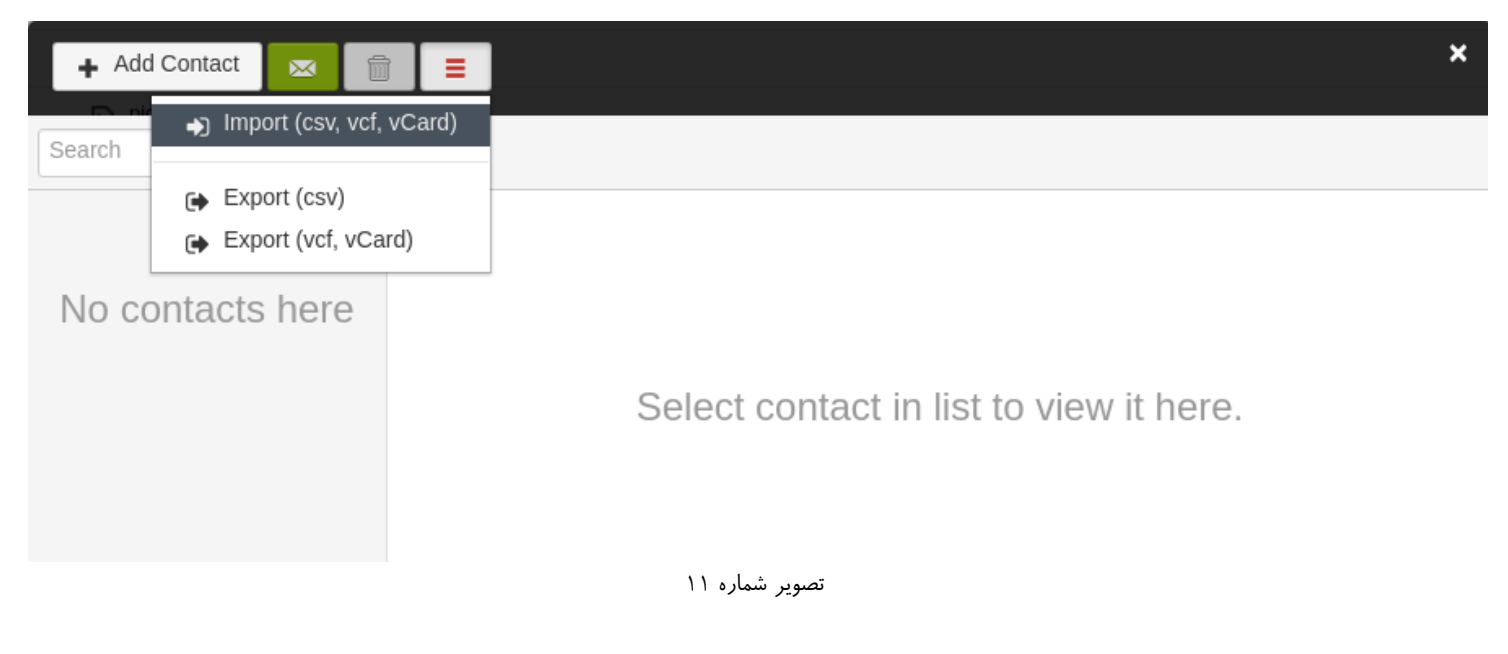

بعد از آن مشاهده می کنید که لیست اضافه شده است. (مانند تصویر زیر)

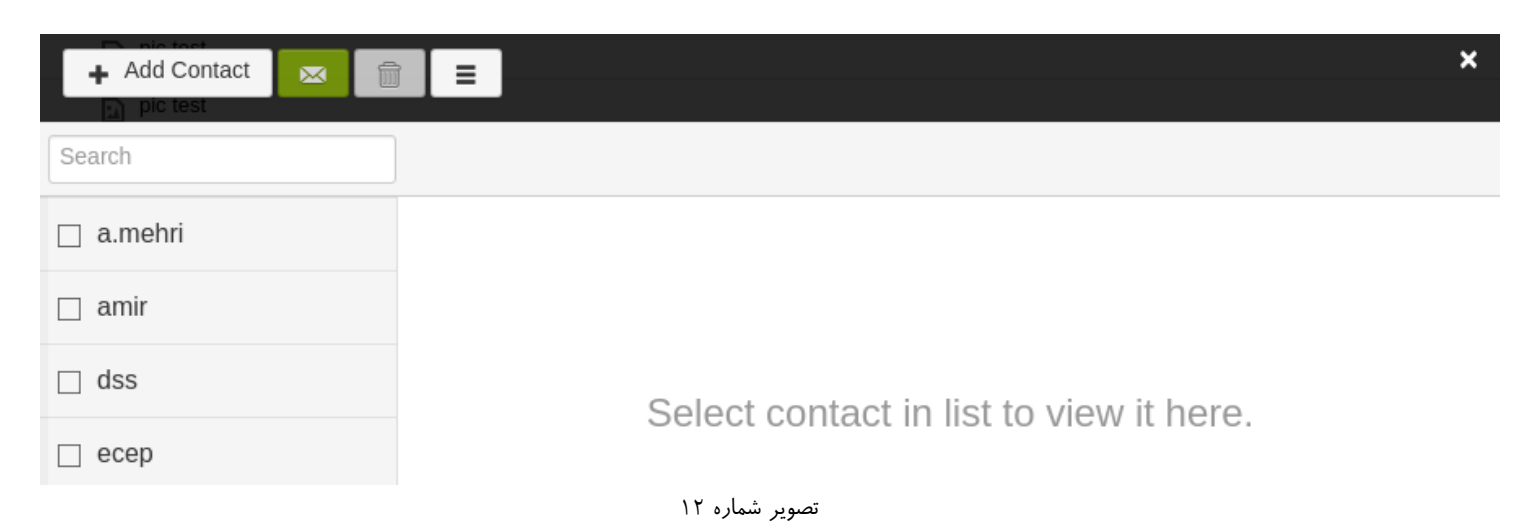

۲-۴ انتقال لیست مخاطبان از اکانت دیگر (جیمیل) به وب میل جدید

امکان انتقال لیست مخاطبان از حسابهای کاربری دیگر به این حساب نیـز وجـود دارد. بـرای مثـال از جیمیـل میتـوان Export گرفت و فایل را مطابق قبل در وب میل جدید وارد نمود.

| Export con   | tacts                                                        |     |
|--------------|--------------------------------------------------------------|-----|
| Which conta  | cts do you want to export?                                   |     |
| Selected c   | ontacts (0)                                                  |     |
| The group    | Friends (circle)  (12)                                       |     |
| All contact  | s (287)                                                      |     |
|              |                                                              |     |
| Which expor  | t format?                                                    |     |
| Google CS    | V format (for importing into a Google account)               |     |
| Outlook CS   | SV format (for importing into Outlook or another application | on) |
| vCard form   | nat (for importing into Apple Address Book or another        |     |
| application) |                                                              |     |
|              |                                                              |     |
| Export       | Cancel Learn more                                            |     |

تصویر شماره ۱۳

### ۵- بخش پنجم ( منوی اقدامات )

در این بخش منو اقداماتی که توسط کاربر قابل انجام است، توضیح داده شده است. لازم به ذکر است که این منو فقــط در صورتی که پیام انتخاب شده باشد، فعال میشود. (در تمام پوشهها به همین صورت است.)

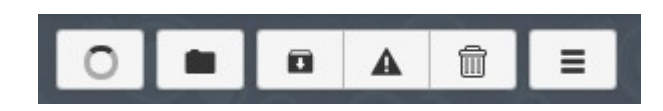

0

این گزینه جهت بازیابی مجدد لیست پیامها است.

این گزینه برای جابهجا کردن پیام میان پوشهها است. بعد از انتخاب پیام و انتخاب گزینه مذکور(Move To)، صفحه به حالتی تغییر میکند که منتظر انتخاب پوشه مقصد است و تا هنگامی که مقصد انتخاب نشود به همان حالت باقی میماند. پس از انتخاب مقصد خواهید دید که پیام جابهجا شده است.

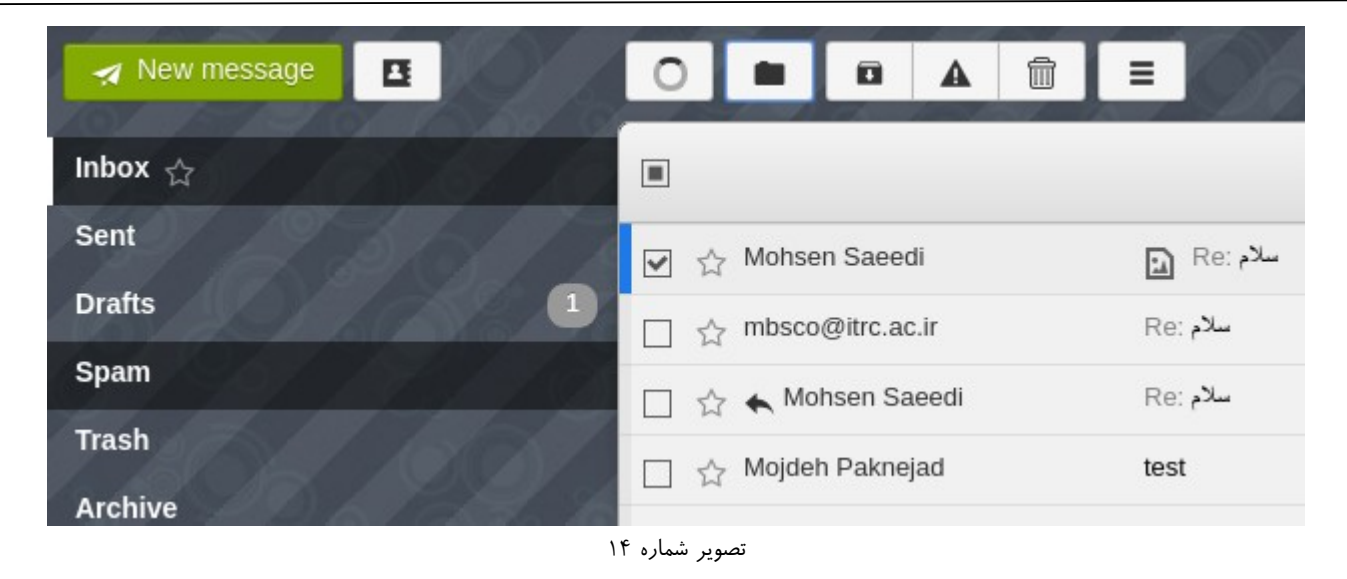

#### F

این گزینه به منظور انتقال پیام انتخاب شده جهت آرشیو است. لازم به ذکر است که با روش Move To نیز این اقدام قاب ل انجام است.

#### A

این گزینه به منظور انتقال پیام هرزنامه به پوشه Spam است. در صورتی که پیامی هرزنامه بوده و به صورت اش تباه در صندوق پستی قرار گرفته باشد و یا به صلاحدید کاربر پیام هرزنامه باشد، امکان انتقال آن به پوشه Spam از طریق ای ن گزینه برای سهولت انتقال فراهم شده است. لازم به ذکر است که با روش Move To نیز این اقدام قابل انجام است.

#### 俞

این گزینه به منظور حذف پیام یا پیامهای انتخاب شده و انتقال آنها به پوشه Trash یا سطل زباله است. لازم به ذک ر اس ت که با روش Move To نیز این اقدام قابل انجام است.

#### ≡

این گزینه خود شامل چندین گزینه به شرح زیر است:

 $\times$ 

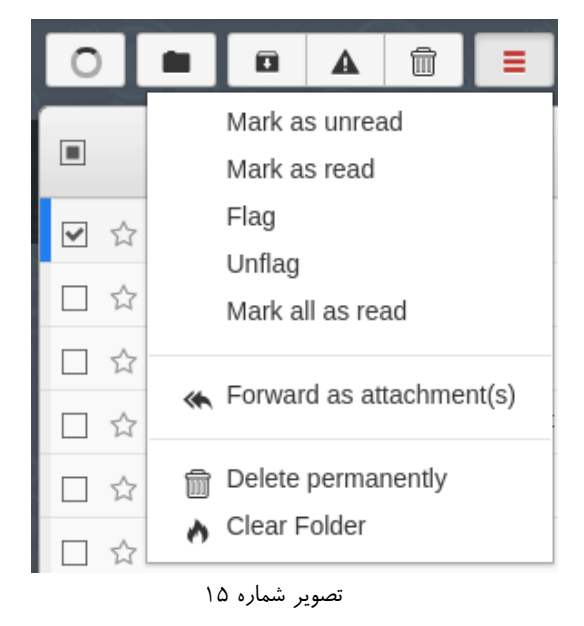

- گزینه Mark as unread: این گزینه به منظور تغییر وضعیت پیام انتخاب شده از حالت خوانده شده به حالت خوانده نشده است.
- گزینه Mark as read این گزینه به منظور تغییر وضعیت پیام انتخاب شده از حالت خوانده نشده به حالت خوانده شده است.
- گزینه Flag: این گزینه برای تعیین اهمیت پیام مورد استفاده قرار می گیرد که البته شایان ذکر است که در جل وی
   خود پیام نیز علامت ستاره کوچکی بدین منظور تعبیه شده است که با انتخاب آن، رنگ آن به نارنجی تغییر می کند.

در صورتی که ستاره مقابل پوشه Inbox فعال شود، فقط پیامهای ستارهدار نمایش داده خواهند شد. ( مطابق تصویر)

- گزینه Unflag: این گزینه همانند برداشتن ستاره ( تغییر رنگ از نارنجی به طوسی ) عمل می کند و در واق ع اهمی ت پیام برداشته شده است.
  - گزینه Mark all as read؛ این گزینه تمام پیامهای موجود در پوشه جاری را به حالت خوانده تغییر میدهد.
- گزینه (Forward as attachment(s؛ این گزینه پیام انتخاب شده را به عنوان پیوست پیام جدید، ضمیمه می کند.
- گزینه Delete Permanently این گزینه پیام انتخاب شده را به صورت دائم حذف می کند. در حالتهای دیگ ر اول پیام به پوشه Trash منتقل می شد و بعد به صورت دائم با انتخاب کاربر قابل حذف بود. حذف دائم بعد از تأیی د کاربر صورت خواهد گرفت.

\* لازم به ذکر است که در پوشه Trash گزینهای به نام Clear Folder وجود دارد که با انتخاب آن تمام پیامهای پوشه به صورت یکجا و دائم حذف میشوند.

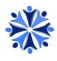

| 🚽 New message |                      |               |                     |
|---------------|----------------------|---------------|---------------------|
| Inbox ☆       |                      |               |                     |
| Sent          |                      |               | <u>Clear Folder</u> |
| Drafts        | □ ☆ mbsco@itrc.ac.ir | (No subject)  |                     |
| Spam          | 🗌 📩 Mohsen Saeedi    | سلام Re: سلام |                     |
| Trash         | 🔲 🏠 👞 Mohsen Saeedi  | Re: سلام      |                     |
| Archive       | 6                    |               |                     |

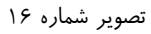

گزینه Clear Folder: با انتخاب این گزینه تمام پیامهای موجود در پوشه جاری بعد از تأیید کاربر حذف خواهد شد.
 توجه شود که در صورت تایید آن، پیامها از پوشه Trash قابل بازیابی نخواهند بود.

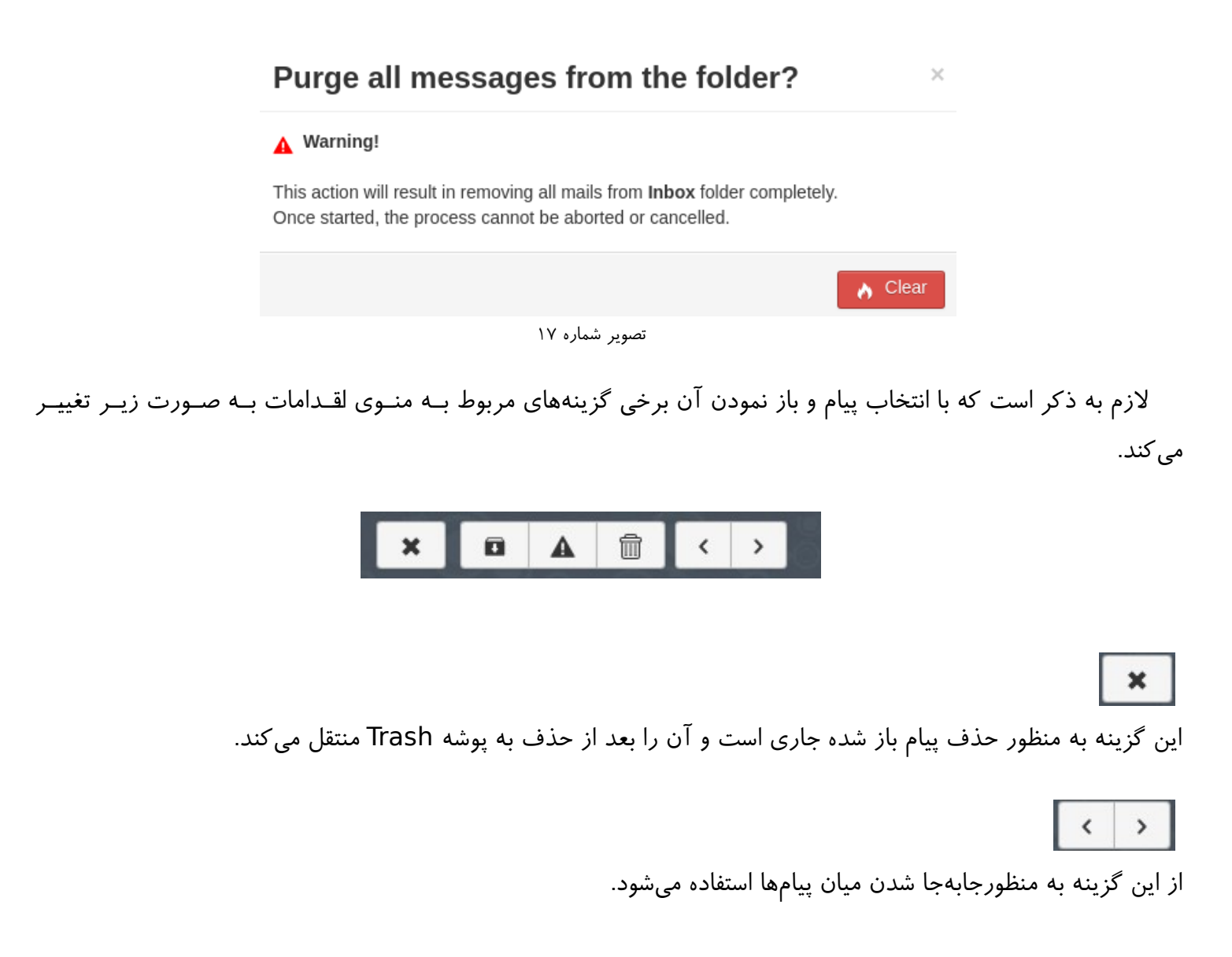

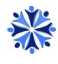

### 8- بخش ششم ( جستجو )

این بخش مربوط به جستجوی پیامها است. به صورت پیشفرض هر آنچه در قسمت جستجو تایپ شود، فارق از آن که کلمه کلیدی در موضوع پیام باشد و یا درآدرسها، به عنوان خروجی جستجو نمایش داده خواهد شد وهمچنین جستجو در تمام پوشهها صورت می گیرد.

| A New message      |                      |              |               | 0          | . 90 . · · Ob .  |                   | mbsco@itrc.ac.ir |
|--------------------|----------------------|--------------|---------------|------------|------------------|-------------------|------------------|
| Inbox <sub>合</sub> |                      |              |               |            |                  | Search            | •                |
| Sent               | 다 ☆ mbsco@itrc.ac.ir | (No subject) |               |            |                  |                   | 25 minutes ago   |
| Drafts             | D ☆ mbsco@itrc.ac.ir | (No subject) |               |            |                  |                   | 2 hours ago      |
|                    |                      |              | ِ شمارہ ۱۸    | تصوير      |                  |                   |                  |
|                    |                      |              |               |            |                  |                   |                  |
|                    |                      |              |               |            |                  |                   |                  |
|                    |                      |              |               |            |                  |                   | -                |
|                    |                      |              |               |            |                  |                   | •                |
|                    |                      | امد شد       | ثرفته فعالرخم |            | م مستحمد امکان   | بينه در كنار گنين | التخاريل ک       |
|                    |                      |              | شرفته فعان حو | بسنجوى پيه | - جستجو، المان - | یک در مار فریک    | ب المعاب اين كر  |
|                    |                      |              |               |            |                  |                   |                  |
|                    |                      |              |               |            |                  |                   |                  |
|                    | Advanced             | Search       |               |            |                  | ×                 |                  |
|                    |                      |              |               |            |                  |                   |                  |
|                    |                      |              |               |            |                  |                   |                  |
|                    | From                 |              |               | Date All   |                  | •                 |                  |
|                    | L                    |              |               |            |                  |                   |                  |
|                    | То                   |              |               |            | Unseen           |                   |                  |
|                    |                      |              |               |            | Flagged          |                   |                  |
|                    | Subject              |              |               |            |                  |                   |                  |
|                    |                      |              |               |            | Has attachment   |                   |                  |
|                    | Text                 |              |               |            |                  |                   |                  |
|                    |                      |              |               |            |                  |                   |                  |
|                    |                      |              |               |            |                  |                   |                  |
|                    |                      |              |               |            |                  |                   |                  |
|                    |                      |              |               |            |                  |                   |                  |
|                    |                      |              |               |            |                  |                   |                  |
|                    |                      |              | ِ شمارہ ۱۹    | تصوير      |                  |                   |                  |

در جستجوی پیشرفته، امکان جستجو براساس آدرس دریافتکننده، آدرس گیرنده، موضوع، متن، تاریخ و همچنیـن وجـود پیوست و Flag تعبیه شده است.

در قسمت Date امکان انتخاب زمانهای دیگری مانند تصویر نیز وجود دارد.

 $\times$ 

#### Advanced Search

| From    |        | Date     | All                                                              | <b>v</b> |
|---------|--------|----------|------------------------------------------------------------------|----------|
| То      |        |          | All<br>Up to 3 days old<br>Up to 1 week old<br>Up to 1 month old |          |
| Subject |        |          | Up to 3 months old<br>Up to 6 months old<br>Up to 1 year old     |          |
| Text    |        |          |                                                                  |          |
|         |        |          |                                                                  |          |
|         |        |          |                                                                  | ۶ Search |
|         | اره ۲۰ | تصوير شم |                                                                  |          |

### ۷- بخش هفتم ( تنظیمات و اطلاعات کاربری )

این بخش تنظیمات اصلی وب میل و کاربران را شامل می شود.

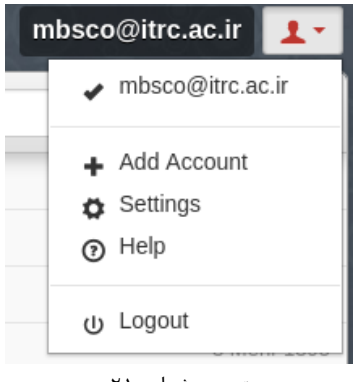

تصویر شماره ۲۱

همان طور که مشاهده می کنید، حساب کاربری که در حال حاضر فعال هست با یک تیک نمایش داده می شود. لازم به ذکر است که در این وب میل امکان تعریف چندین کاربر از دامنه های مختلف نیز وجود دارد. گزینه Add Account به منظ ور تعریف حساب کاربری دیگراستفاده می شود و لازم به ذکر است که تنها دامنه هایی که قبلاً توسط مدیر سیستم تعریف شده باشند، قابل استفاده هستند.

| Add Account       | ?              | ×      |
|-------------------|----------------|--------|
| Email<br>Password |                | ]      |
|                   |                | L+ Add |
|                   | تصویر شماره ۲۲ |        |

در قسمت Setting تمام تنظيمات اصلى وب ميل قرار دارد.

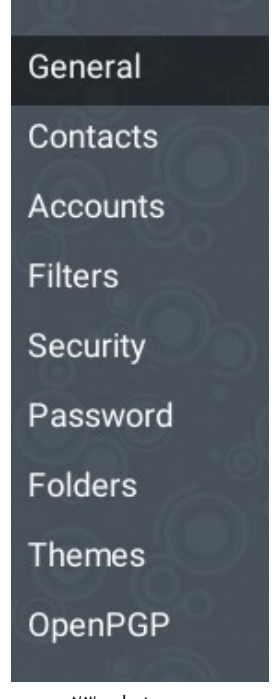

تصویر شماره ۲۳

تنظیمات شامل ۸ زیر بخش است که به شرح زیر است:

- زيربخش General
- زيربخش Contacts
- زيربخش Accounts
  - زيربخش Security
- زيربخش Password
  - زیربخش Folders
  - زيربخش Themes
- زيربخش OpenPGP

### ۲-۲ زیربخش General

در این بخش تنظیمات عمومی وب میل قرار دارد که از دو بخش General و Notifications تشکیل شده است و به شرح زیر است.

|          | Back                |                                                             |
|----------|---------------------|-------------------------------------------------------------|
| General  | General             |                                                             |
| Contacts |                     |                                                             |
| Accounts | Identity            | m.paknejad@mbs.co.ir                                        |
| Filters  | language            |                                                             |
| Security | Language            | English                                                     |
| Password | Calendar            | Jalali 🔻                                                    |
| Folders  | Layout              | No Split                                                    |
| Themes   | Default text editor | Html                                                        |
| OpenPGP  | Deraut text eutor   |                                                             |
|          | Messages on page    | 20 🔻                                                        |
| 8 5 8 8  |                     | Always display external images in message body              |
|          |                     | <ul> <li>Display checkboxes in list</li> </ul>              |
| 6 O X    |                     | Use threads                                                 |
|          |                     | Place replies in the folder of the message being replied to |
|          |                     |                                                             |
| 200      | Notifications       |                                                             |
|          |                     |                                                             |
| ~ 6.00   |                     | Show new messages notification popups                       |
|          | ىمارە ۲۴            | Sound notification ►<br>تصبور ش                             |

در Identity مشخصه حساب کاربری فعال ذکر شده است و با کلیک بر روی اکانت، امکان تعریف نام، ، Reply-To
 و امضاء برای این حساب کاربری وجود دارد. ویرایشگر متن در این صفحه به منظور تعریف امضاء کاربر م ورد
 استفاده قرار می گیرد.

گزینه Insert this signature before quoted text in replies به منظور قرار دادن امضاء قبل از متن مربوط به مشخصات تاریخ و ساعت پیام است.

- گزینه Language برای انتخاب زبان رابط کاربری وب میل است که ۳۴ زبان از جمله فارسی درلین وب میل
   پشتیبانی می شوند.
  - گزینه Layout مربوط به چیدمان صفحه است که شامل ۳ گزینه به شرح زیر است.
    - یدمان No Split

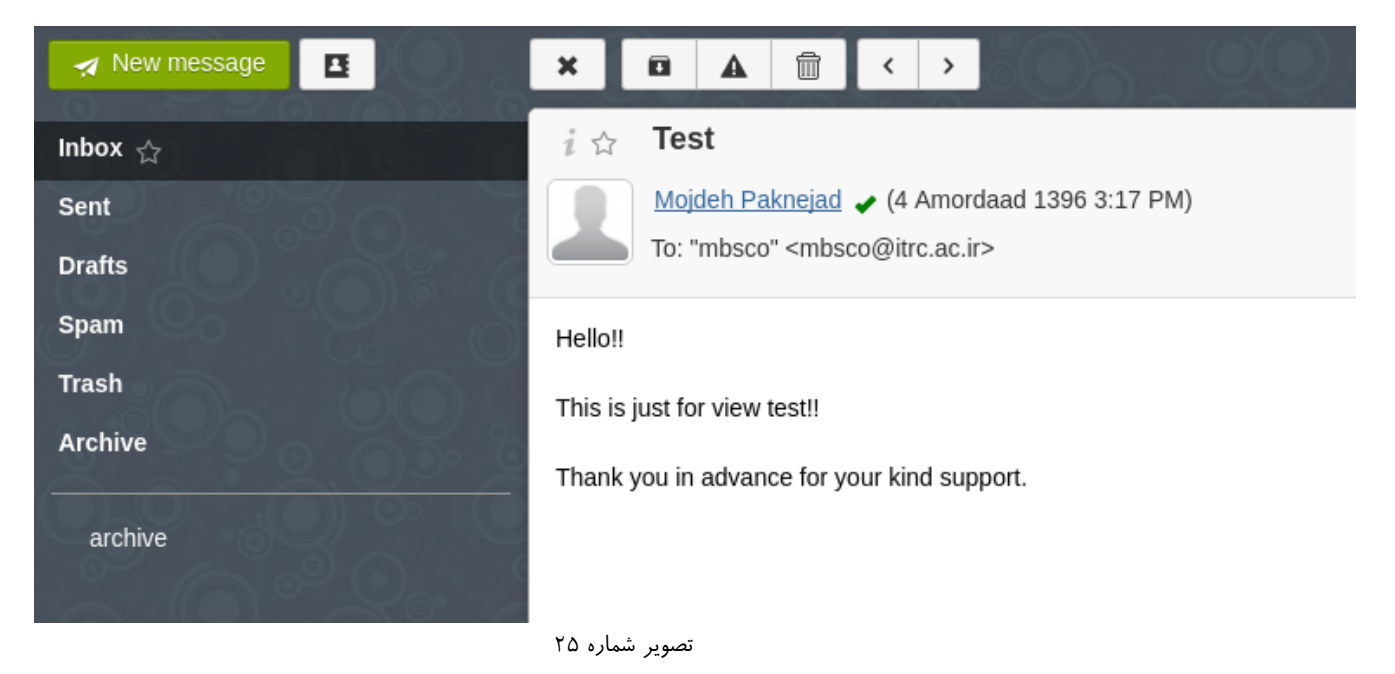

چیدمان Vertical Split

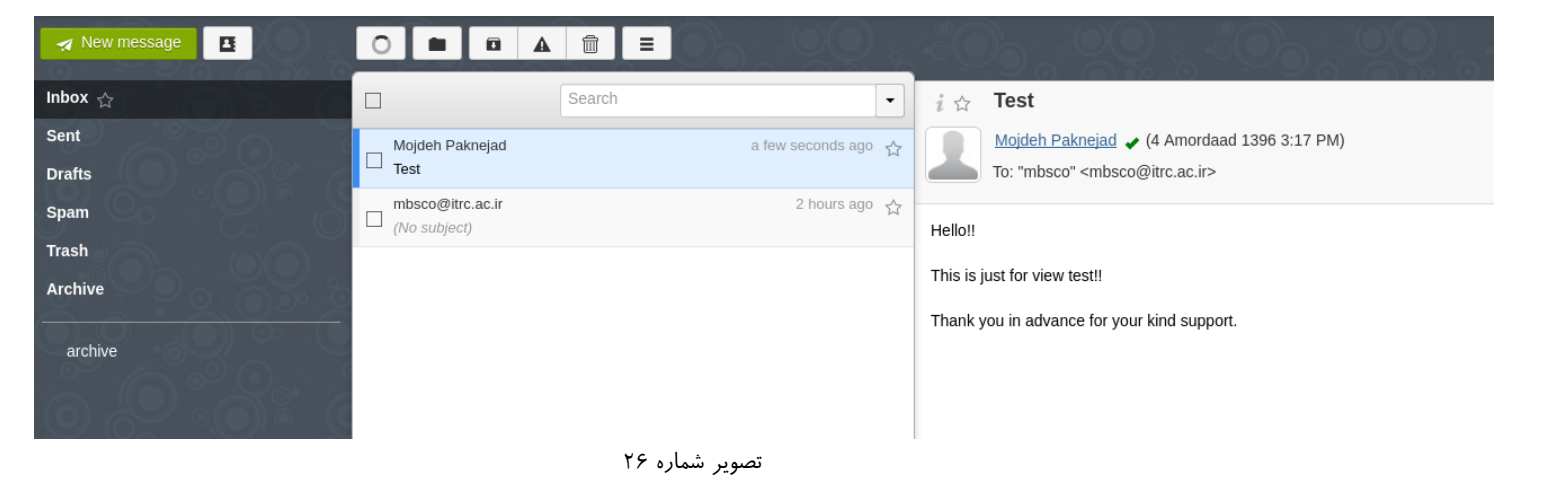

#### چیدمان Horizontal Split

| 🛪 New message |                                                                                                    |
|---------------|----------------------------------------------------------------------------------------------------|
| Inbox ☆       |                                                                                                    |
| Sent          | 🔄 🕁 Mojdeh Paknejad 🛛 Test                                                                                                    |
| Drafts        | □ ☆ mbsco@itrc.ac.ir (No subject)                                                                                                    |
| Spam          |                                                                                                    |
| Trash         |                                                                                                    |
| Archive       |                                                                                                    |
| archive       |                                                                                                    |
|               | 50%                                                                                                    |
|               | 570                                                                                                    |
|               | i☆ Test                                                                                                    |
| 9 8 · 9 8 8   | i ☆ Test<br>Mojdeh Paknejad ✔ (4 Amordaad 1396 3:17 PM)                                                                                                    |
|               | i ☆ Test<br>Mojdeh Paknejad ✓ (4 Amordaad 1396 3:17 PM)<br>To: "mbsco" <mbsco@itrc.ac.ir></mbsco@itrc.ac.ir>                                                                                                    |
|               | i ☆ Test<br>Mojdeh Paknejad ✓ (4 Amordaad 1396 3:17 PM)<br>To: "mbsco" <mbsco@itrc.ac.ir><br/>Hello!!</mbsco@itrc.ac.ir>                                                                                                    |
|               | 370         i ☆       Test         Mojdeh Paknejad       (4 Amordaad 1396 3:17 PM)         To: "mbsco" <mbsco@itrc.ac.ir>         Hello!!         This is just for view test!!</mbsco@itrc.ac.ir>                                                  |
|               | i ☆       Test         Image: Mojdeh Paknejad       ✓ (4 Amordaad 1396 3:17 PM)         To: "mbsco" <mbsco@itrc.ac.ir>         Hello!!         This is just for view test!!         Thank you in advance for your kind support.</mbsco@itrc.ac.ir> |
|               | i ☆       Test         Image: Mojdeh Paknejad       ✓ (4 Amordaad 1396 3:17 PM)         To: "mbsco" <mbsco@itrc.ac.ir>         Hello!!         This is just for view test!!         Thank you in advance for your kind support.</mbsco@itrc.ac.ir> |

- گزینه Default text editor مربوط به انتخاب ویرایشگر پیشفرض پیامها است. شامل ۴ گزینه به شرح زیر است:
  - گزینه Html
  - گزینه Plain
  - گزینه (forced)
  - Plain (forced) گزینه
- گزینه Messages on page مربوط به تعداد پیامها در هر صفحه است. مقادیر انتخابی شامل ۱۰، ۲۰، ۳۰، ۵۰ و
   ۱۰۰ است.

- گزینه Always display external images in message body برای جلوگیری از تصاویری که از سرورهای خارجی در پیام بارگذاری شدهاند و خصوصاً پیامهای تبلیغاتی، این گزینه به صورت پیشفرض غیرفعال است.
- گزینه Display checkboxes in list برای قراردادن Checkbox در ابتدای هر پیام برای انجام اقدامات دلخواه توسط کاربراست.

در صورت عدم انتخاب آن، گزینهای قبل از پیام وجود نخواهد داشت. ( مطابق شکل )

| 🛃 New message |                     |          |
|---------------|---------------------|----------|
| Inbox ☆       |                     |          |
| Sent          | 🔲 ☆ Mojdeh Paknejad | pic test |
| ۲۸            | تصوير شماره         |          |
| 🛃 New message |                     | =        |
| Inbox ☆       |                     |          |
| Sent          | 📩 Mojdeh Paknejad   | pic test |

تصویر شماره ۲۹

گزینه Use threads برای نمایش مکالمات صورت گرفته در یک پیام استفاده می شود. ( مطابق تصویر )

برای مشاهده لیست مکالمات صورت گرفته کافی است بر روی عدد نوشته شده در مقابل پیام کلیک کنید.

| 🛪 New   | 8  |                    |                     | mbsco@sb | mu.ac.ir 💶 -    |
|---------|----|--------------------|---------------------|----------|-----------------|
| Inbox 🏠 | 88 |                    |                     | Search   | •               |
| Sent    |    | ☆ mbsco@sbmu.ac.ir | Re: attachment test |          | 2 8 minutes ago |
|         |    |                    | تصویر شماره ۳۰      |          |                 |

 گزینه Place replies in the folder of the message being replied to زمانی استفاده می شود که پیامی در پوشهای خاص قرار داده شده باشد و کاربر بخواهد که پاسخ آن نیز در همان پوشه قرار گیرد.

قسمت بعدی Notification مربوط به اطلاع رسانی های سیستم است.

 گزینه Show new messages notification popups جهت اطلاع رسانی در صفحه دسکتاپ کاربر در هنگام ورود پیام جدید استفاده می شود. ( مطابق تصویر)

\*

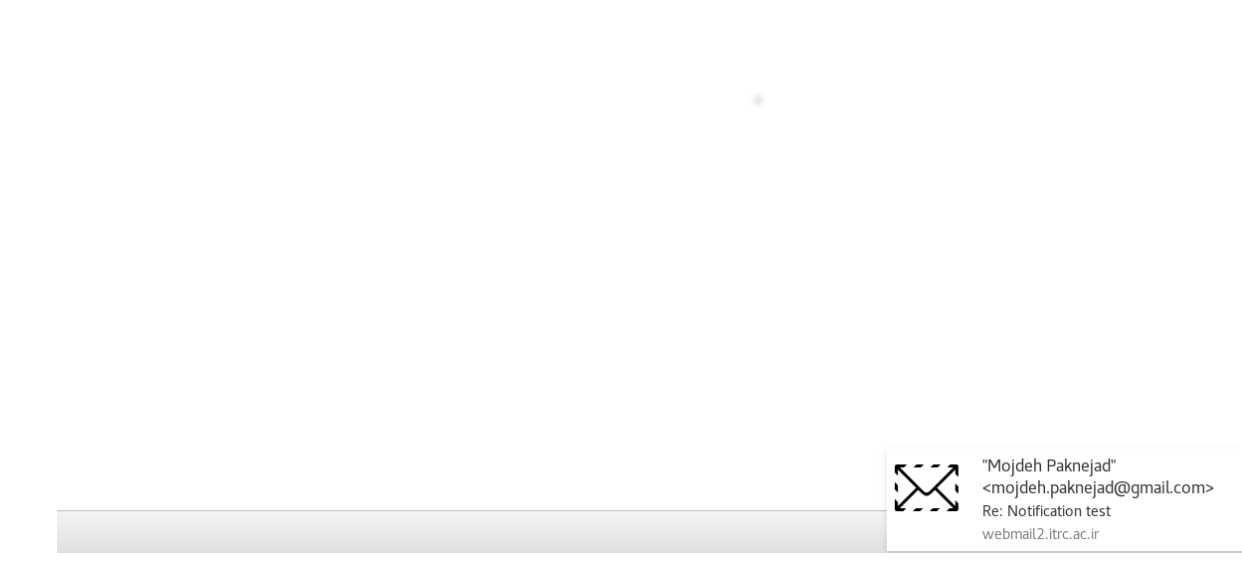

#### تصویر شماره ۳۱

• گزینه Sound notification به منظور اطلاعرسانی به همراه صدا در هنگام دریافت پیام جدید استفاده می شود.

### ۲-۷ زیربخش Contacts

همانطور که قبلاً هم گفته شد، مدیریت مخاطبان در صفحه اصلی از منوی Contacts قابل انجام است. در این زیر بخ ش یک گزینه به عنوان Automatically add recipients to your address book وجود دارد، که با انتخاب آن مخاطبان جدید به صورت اتوماتیک در دفترچه آدرس ذخیره میشوند.

### ۲-۳ زیربخش Accounts

این زیر بخش جهت مدیریت حسابهای کاربری است. همانطور که قبلاً در ویژگیهای لیـن وب میـل گفتـه شـد، امکـان اضافه نمودن چند حساب کاربری با دامنههای متفاوت ( این دامنهها باید از قبل در سرور به عنوان دامنههـای مجـاز تعریـف شده باشند ) تعبیه شده است.

با انتخاب گزینه Add an Account صفحهای مانند تصویر زیر ظاهر خواهد شد که با وارد کردن آدرس حساب کاربری و رمزعبور آن، ایمیلی برای آن آدرس جهت تأیید ارسال خواهد شد و پس ازتأیید آن توسط کاربر، ایـن حسـاب در لیسـت حسابهای کاربری قابل مشاهده خواهد بود. ( مطابق تصویر دوم )

| Add Account | ?                        | ×      |
|-------------|--------------------------|--------|
| Email       | xxxx.yyyy@zzzzl.com      |        |
| Password    | ******                   |        |
|             |                          | L+ Add |
|             | تصویر شماره ۳۲           |        |
|             | mbsco@sbmu.ac.ir 💶 🗸     |        |
|             | ✓ mbsco@sbmu.ac.ir       |        |
|             | 1 iran.network@gmail.com |        |
|             | + Add Account            |        |
|             | Settings                 |        |
|             | Help                     |        |
|             |                          |        |

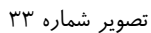

مشاهده می کنید که در لیست دو حساب که یکی مربوط به دامنه gmail و دیگری دامنه sbmu.ac.ir است، اضافه شده است.

قسمت بعدی در این بخش که Identities نام دارد، مشابه اولین گزینه بخش ۷–۱ است.

### ۶-۷ زیربخش Security

در این بخش تنظیمات مربوط به خروج خودکار از سیستم ( Auto Logout ) تعبیه شده است. گزینههای موجود برای آن مطابق تصویر زیر است. مقدار پیشفرض آن ۳۰ دقیقه است.

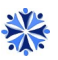

#### Security

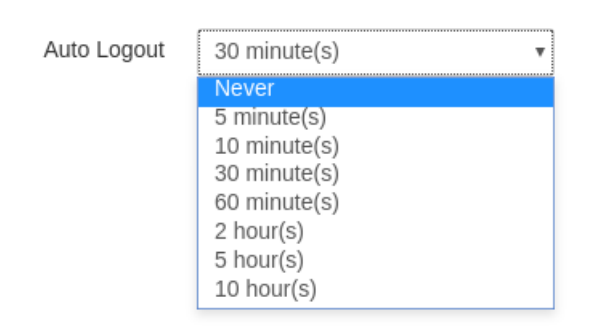

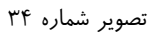

### ۵-۷ زیربخش Password

در این زیربخش امکان تغییر رمزعبور با وارد کردن مقدار قدیمی، تعریف کردن مقدار جدید و تأیید آن فراهم شده است.

| Change Password      |                    |
|----------------------|--------------------|
| Current password     |                    |
| New password         |                    |
| Confirm New Password |                    |
|                      | P Set New Password |

تصویر شماره ۳۵

### ۲-۶ زیربخش Folders

در این بخش، امکان ایجاد پوشههای جدید و انتخاب نام پوشه و در صورت زیر پوشه بودن آن، امکان انتخاب نام پوشه بالا دست وجود دارد. امکان تغییرعملکرد پوشههای سیستمی وجود دارد. بدین منظور که میتوان تعیین کرد که پیامهای حذفی به جای پوشه Trash به پوشه زباله بروند. ( مطابق تصویر )

لازم به ذکر است در صورت انتخاب پوشه ساخته شده توسط کاربر به عنوان پوشه سیستمی، امکان حذف آن از منوی مذکور وجود ندارد.

| Folde  | er List              |                |        |   |
|--------|----------------------|----------------|--------|---|
| C      | reate Folder 🥜 🖋 Sys | stem Folders   |        |   |
| INBO   | х                    |                |        |   |
| Archi  | ive                  |                |        |   |
| archiv | /e                   |                | 1      | ۲ |
| Draft  | S                    |                |        |   |
| Sent   |                      |                |        |   |
| Span   | 1                    |                |        |   |
| Trash  | 1                    | تصویر شماره ۳۶ |        |   |
|        | Create a folde       | er?            | ×      |   |
|        | Folder name          | ازباله         |        |   |
|        | Parent folder        | •              |        |   |
|        |                      |                | Create |   |
|        |                      | تصویر شماره ۳۷ |        |   |

| Select system folders |                          |   |  |  |
|-----------------------|--------------------------|---|--|--|
| Cont                  | Cont                     |   |  |  |
| Sent                  | Sent                     | • |  |  |
| Drafts                | Drafts                   | T |  |  |
| Spam                  | Spam                     | Ŧ |  |  |
| Trash                 | Trash                    | Ŧ |  |  |
| Archive               | Choose one<br>Do not use |   |  |  |
|                       | INBOX<br>Archive         |   |  |  |
|                       | archive<br>Drafts        |   |  |  |
|                       | Sent<br>Spam<br>Trash    |   |  |  |
|                       | زباله                    |   |  |  |

تصویر شماره ۳۸

در صورت تمایل به حذف پوشه ( به غیر از پوشههای سیستمی ) میتوان بر روی آیکون سطل در مقابل نام پوشــه کلیـک کرد و پس از تأیید سوأل، پوشه حذف خواهد شد.

در صورت تمایل به پنهان نمودن پوشه ( به غیر از پوشههای سیستمی ) میتوان بر روی آیکون چشم در مقابل نام پوشه کلیک کرد.

| Folder List                  |   |   |
|------------------------------|---|---|
| Create Folder System Folders |   |   |
| INBOX                        |   |   |
| Archive                      |   |   |
| archive                      | Ŵ | ۲ |
| Drafts                       |   |   |
| Sent                         |   |   |
| Spam                         |   |   |
| Trash                        |   |   |
| كست                          | Ŵ | ۲ |

تصویر شماره ۳۹

### ۲-۷ زیربخش Themes

این بخش مربوط به پوستهها، جهت تغییر ظاهر رابط کاربری است. ۱۲ پوسته بدین منظور در سیستم تعبیه شده است.

Themes

| Default | A  | Blurred | Dark Shine | Linen | Love        | Snow<br>*<br>* | Squares | Squares Dark | Stripes |
|---------|----|---------|------------|-------|-------------|----------------|---------|--------------|---------|
| Wood    | Xv | Clear   |            |       |             |                |         |              |         |
|         |    |         |            | ۴۰ ،  | تصوير شماره |                |         |              |         |

### ۸-۸ زیربخش OpenPGP

OpenPGP یک استاندارد جهت رمزنگاری پیام پست الکترونیک است. با استفاده از این ابزار میتوان پیام را رم ز ک رد و برای دریافت کننده مورد نظر ارسال کرد.

|          | + Back                     |                       |
|----------|----------------------------|-----------------------|
| General  | OpenPGP                    |                       |
| Contacts |                            |                       |
| Accounts | E+ Import OpenPGP Key      | Generate OpenPGP Keys |
| Security | ✓ Automatically save draft |                       |
| Password |                            |                       |
| Folders  |                            |                       |
| Themes   |                            |                       |
| OpenPGP  |                            |                       |
|          | تصویر شماره ۴۱             |                       |

با کلیک بر روی گزینه Generate OpenPGP keys صفحه ای مانند زیر نمایش داده خواه د شد. در قسمت Email آدرس پست الکترونیک را مطالبق تصویر وارد کرده و برای آن نام و گذرواژه ای را انتخاب کنید و بر روی گزینه Generate کلیک کنید.

| Generate Ope                                             | nPGP keys            | ×          |   |   |
|----------------------------------------------------------|----------------------|------------|---|---|
| Email                                                    | m.paknejad@mbs.co.ir |            |   |   |
| Name                                                     | Mojdeh               |            |   |   |
| Password                                                 | *******              |            |   |   |
| Key length                                               | 2048                 | T          |   |   |
|                                                          |                      | @ converts |   |   |
|                                                          |                      | Generate   |   |   |
|                                                          | تصویر شماره ۴۲       |            |   |   |
| penPGP                                                   |                      |            |   |   |
| ≡+ Import OpenPGP Key                                    | enerate OpenPGP Keys |            |   |   |
| Automatically save draft                                 |                      |            |   |   |
| ▲ key <m.paknejad@mbs.co.ir></m.paknejad@mbs.co.ir>      |                      |            | 1 | ۲ |
| 🖉 key <m.paknejad@mbs.co.ir> (5ad</m.paknejad@mbs.co.ir> | bdcdf83822c78)       |            | Ŵ | ۲ |
|                                                          | تصویر شماره ۴۳       |            |   |   |

برای استفاده از این ویژگی، در ایجاد یک پیام جدید ویراستار را در حالت متنی قرار دهید. ( مطابق تصویر شماره ۴۴ )

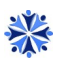

| 🛪 Send      | Save Saved at 10:38 AM                                              |           |     |                 | _ × |
|-------------|---------------------------------------------------------------------|-----------|-----|-----------------|-----|
| From        | m.paknejad@mbs.co.ir                                                | <u>CC</u> | BCC | <u>Reply-To</u> | ∎   |
| То          | mojdeh.paknejad@gmail.com *                                         |           |     |                 |     |
| Subject     | test                                                                |           |     |                 |     |
| 1           |                                                                     |           |     |                 | +@  |
| Font        | - Size - B I U I I + 1 1 A ▲ · ⊠ I I I I I ■ II → 1 ■ □             |           |     |                 |     |
| <br>salam   |                                                                     |           |     |                 |     |
| This a test | for testing OpenPGP feature! if you see this text just let me know. |           |     |                 |     |
|             |                                                                     |           |     |                 |     |
| 1           | تصویر شماره ۴۴                                                      |           |     |                 |     |

سپس گزینه (Plain Text Only) OpenPGP فعال شده و قابل انتخاب خواهد بود.

| 🛪 Send               | Save Saved at 10:43 AM                                              | _ ×                                              |
|----------------------|---------------------------------------------------------------------|--------------------------------------------------|
| From                 | m.paknejad@mbs.co.ir                                                | CC BCC Reply-To                                  |
| То                   | mojdeh.paknejad@gmail.com *                                         | Request a read receipt                           |
| Subject              | test                                                                | Request a delivery receipt     Mark as important |
|                      |                                                                     | OpenPGP (Plain Text Only)                        |
| Font                 | - Size - B I U I I I I A A I I I I I I I I I I I I                  | 1                                                |
| salam<br>This a test | for testing OpenPGP feature! if you see this text just let me know. |                                                  |

تصویر شماره ۴۵

پس از انتخاب این گزینه صفحهای مانند تصویر زیر باز میشود که در آن با وارد نمودن گذرواژه، پیام را امضاء و رمز می کند.

| OpenPGP Sign/Encrypt |                                                   |                                                              |  |  |  |
|----------------------|---------------------------------------------------|--------------------------------------------------------------|--|--|--|
| V Sign               |                                                   | Encrypt                                                      |  |  |  |
| (83822C78)           | key <m.paknejad@mbs.co.ir></m.paknejad@mbs.co.ir> | (83822C78) key <m.paknejad@mbs.co.ir></m.paknejad@mbs.co.ir> |  |  |  |
| *******              |                                                   |                                                              |  |  |  |
|                      |                                                   | Sign and encrypt                                             |  |  |  |
|                      |                                                   |                                                              |  |  |  |

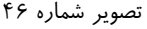

پس از آن پیام به صورت زیر رمز خواهد شد و خواهید توانست آن را به صورت رمز شده ارسال نمایید. شایان ذکر است که دریافت کننده برای رمز گشایی باید کلید Public را داشته باشد.

| 🛪 Send                                                                                                    | Save Saved at 10:50 AM                                                                                                    |           |     |                 | _ × |
|----------------------------------------------------------------------------------------------------|----------------------------------------------------------------------------------------------------|-----------|-----|-----------------|-----|
| From <b>m.p</b>                                                                                                    | aknejad@mbs.co.ir                                                                                                    | <u>CC</u> | BCC | <u>Reply-To</u> |     |
| To                                                                                                    | ojdeh.paknejad@gmail.com *                                                                                                    |           |     |                 |     |
| Subject tes                                                                                                    | t                                                                                                    |           |     |                 |     |
|                                                                                                    |                                                                                                    |           |     |                 | +@  |
| Font -                                                                                                    | Size - BIUII, →11 14 A- A- I= = + + + + →1 ⊕ ⊕ ⊕ ⊡ I                                                                                                    |           |     |                 |     |
| Version: OpenPG<br>Comment: http:/<br>wcBMA44aZ73ncfu<br>oldD4EGrWDxzm+f<br>8Rgk+EY8hhqej1S<br>dPeI/xmBNQveDrE<br>6cvrVTUBy0S0w0<br>+tkQa9gop6FkA00<br>HdLBAAF9WirUd2j<br>ms9E9s1PPCYcup2<br>aoj0IL1wP1KWJS&<br>uKLFm3wi56XoJZr<br>wcfxJ5modyWIrlt<br>xy6Gxeiu/5W10it<br>bCsqAxE/+Jzme82<br>0QLgushuieWrpd2<br>rsYsUeE1KrdzA8f<br>fawj6DTaiRsz6Qn<br>URw=<br>=Yx9g<br>END PGP ME | iP.js v2.5.4<br>/openpgpjs.org<br>pAQgAh6m66QImCWTacFdX2kA8mxXTQJ79+DU2Lw8ovLFf<br>WQwqjQF7tuZif1VWWkR1SG7aVcWC3jcRq63+EFKQIRIii<br>ZdpesqUUN8IrDn0+EviLrm2VSe5eUX0NVqi01XwjHhr1E<br>H5UJuZA4nhk1pD7sPYgk/xh5aFolus6BYF9RwKutzJV+9<br>2a71Lx124B6fHL+XCesu80kEY08000IwfR2gFC+5Urq4V<br>XL+FkFtooc2m1piBFzwMr1Rn7Plvt/JBupZbs6adzLS5a<br>129x2dbMEfsun1g20C0R6E4UCyD5P/fDevNJV6ANF0Lvt<br>316pSepMAhhx3GYpcdpTg4zZtFWPXSaxaeZLleTfjZufw<br>rrRZ5mB6emmTf0mg7MDVXd1cbEon3MyTc4BPJ2NuMwgJAy<br>N0GT29EdSK2EYPS070kbvvykwWtJMP1z0xdpF30nhCq4V<br>p1rgUga4DU00EXE+E7icr0ITKTL6co7LU2TcrVNhqtN7<br>CUOd3U487WEHgSHP1mmYXQfRIDVa9DtchQaVyska3TBb8<br>J5XZcUYzvjR9v8pRbsyZUbvX741YniUDYGbMj0Cs2I37s<br>M02+MbmvRjwNJJypfnDpnkgSw+ZSLj4YtwuEx+e1C4BDR<br>E2e2AXYhK6ZKzBJqYsfiCzDyiunUfQIfIw/U8rFF2uPW<br>/GPmA921veC8EmeZKcxu9UxSldfrV1kEgAQSo4m3601bf<br>#SSAGE |           |     |                 |     |

پیام دریافت شده به صورت زیر خواهد بود. با کلیک بر روی تصویر قفل، صفحهای باز خواهد شـد کـه در آن بـا وارد نمـودن گذرواژه پیام رمز گشایی خواهد شد.

×

|   | BEGIN PGP MESSAGE                                            |
|---|--------------------------------------------------------------|
| 1 | Version: OpenPGP.js v2.5.4                                   |
|   | Comment: <u>http://openpgpjs.org</u>                         |
| 1 | wcBMA44aZ73ncfupAQf/a5h8uHWazDoNM1bUOydPRs2xL5t2R3eXW3aNRqoM |
|   | l6hQGVqUgSXugLioDqWSRPTUNY3wMYZdF7W8fRYwjI0kjjTmAmTGpeH7MZni |
|   | KA2AUiPSXHw9Nu8jCJRf/DBPe5+uDaRI7uSoL6f3fEDDEcsIjYnFffBzDe5Y |
| 1 | dnQXAks/KYQpKlysNXE8E4V8wFcUX4aH7bUQ2bi/jT01BBwKXkLpME87Z0+R |
| 1 | 2XKttWOH2RRU5N5EuUGfQG99+kR3BZeXsRz7/oBm59tM3wL31QmI3RSnmfWA |
| I | PDB99J70fUbJ1wXtFqnR+Le5hczTIeB/55M63t08ZWw5pJc+xcFzWPFBnocD |
| ; | 39LBAAHVzxa7iDvbP50r06y2trjupnY1Q+x0PSPKj4Wwj+Gj40R/TZEwYSVP |
| I | kAc4pI3p6e7fiFvrG1jl07JWD62/4Eci/BGcLPDSd/A00lD7+aYAHY8ILixi |
| ( | 0oJw1DA4Np10DWXC9Nsae7/8p1Md54IizvfsE/SKvAhGS0AJF1YqL2wViDyj |
|   | 1Igaz6dz6HMb2SBENp4xFbKRoenalW0qa2d38GfeitPiS/vi2edTuj3gzbML |
|   | 1+GnifeQg4P7kHJgDc7+MKWyIF3viH7A/XhwFYtwL2qgvAT0F4RMUdydHVgq |
| I | D5rhY6Nx0a9mFpGFHYwYdYBbvIRSfmSf4zeVZBPFKcYhEJK37a0D7ona47CD |
| 1 | dMpMEP+aEp511FoZmlBj/Y1hDmhE+VC4/uWLslecbKSAfpqJX9RD1AEC+1Fr |
| ; | 3jjFKYBmt7JapnQEddekW+TY8hbaJ1SfgZfL7wkcD6HRCia8gEWjj3bDaI4b |
| 1 | qDVvsn7UlFInUC1vY+GmWE0lxWVsVlk7TDg9dKmtv5wqyt+0np85i9wEUgri |
| ( | 04sDRFDZemYHp5QuXZRP2AvJuLK7c6qCRNGhuYGvzfL4FJZ9v3SJyFX95T3K |
| 1 | clk=                                                         |
|   | =GWvF                                                        |
|   | END PGP MESSAGE                                              |

تصویر شماره ۴۸

### OpenPGP Decrypt

\*

|        |               | Ρ    | rivate | Key 🔘   | ● key <m.paknejad@mbs.co.ir> [5adbdcdf83822c78]</m.paknejad@mbs.co.ir> |          |         |        |      |      |      |     |     |        |  |
|--------|---------------|------|--------|---------|------------------------------------------------------------------------|----------|---------|--------|------|------|------|-----|-----|--------|--|
|        |               |      | Pass   | word •  |                                                                        |          |         |        |      |      |      |     |     |        |  |
|        |               |      |        |         |                                                                        |          |         |        |      |      |      | 4   | p D | ecrypt |  |
|        |               |      |        |         |                                                                        | اره ۴۹   | ىوير شم | تص     |      |      |      |     |     |        |  |
| ۵      |               |      |        |         |                                                                        |          |         |        |      |      |      |     |     |        |  |
| s<br>T | alam<br>his a | test | for    | testinç | g OpenPGP                                                              | feature! | if y    | ou see | this | text | just | let | me  | know.  |  |
|        |               |      |        |         |                                                                        |          |         |        |      |      |      |     |     |        |  |

تصویر شماره ۵۰

### ۸ - بخش هشتم ( میزان مصرف )

در این بخش میزان مصرف فضای اختصاص داده شده بر حسب درصد قابل مشاهده است و کاربر میتواند با بررســی آن، میزان مصرف خود را مدیریت کند. با قرار دادن کرسر بر روی عدد نوشته شده در پایین صفحه، حجم مصرف شده برحســب MB یا KB از کل حجم اختصاص داده شده، قابل مشاهده است.

| Using 101.4MB (5%) of your 2GB |
|--------------------------------|
| 5%                             |
| <u> </u>                       |

### ۹ - بخش نهم (فعال سازی بررسی املایی زبان فارسی)

در این بخش نحوه فعال سازی بررسی املایی زبان فارسی هنگام نگارش ایمیال مورد بررسی قارار می گیارد. پاس از فعالسازی، همانند تصویر، مرور گر قادر به تشخصی غلطهای املایی متن میباشد.

نحوه فعالسازی برای هر مرور گر متفاوت است، لذا با توجه به مرور گر خود، راهنما را مطالعه بفرمایید.

### ۹-۱ زیربخش فایرفاکس

برای فعال سازی بررسی املایی در مرور گر فایرفاکس نیاز است افزونههایی را نصب کنید. جهت نصب این افزونه ابتدا به آدرس زیر مراجعه کنید.

https://addons.mozilla.org/en-US/firefox/addon/lilak-persiandictionary/

همانند تصویر شماره 52، روی دکمه شماره ۱ کلید کنید. سیس منتظر بمانید تا افزونه دانلود شود.

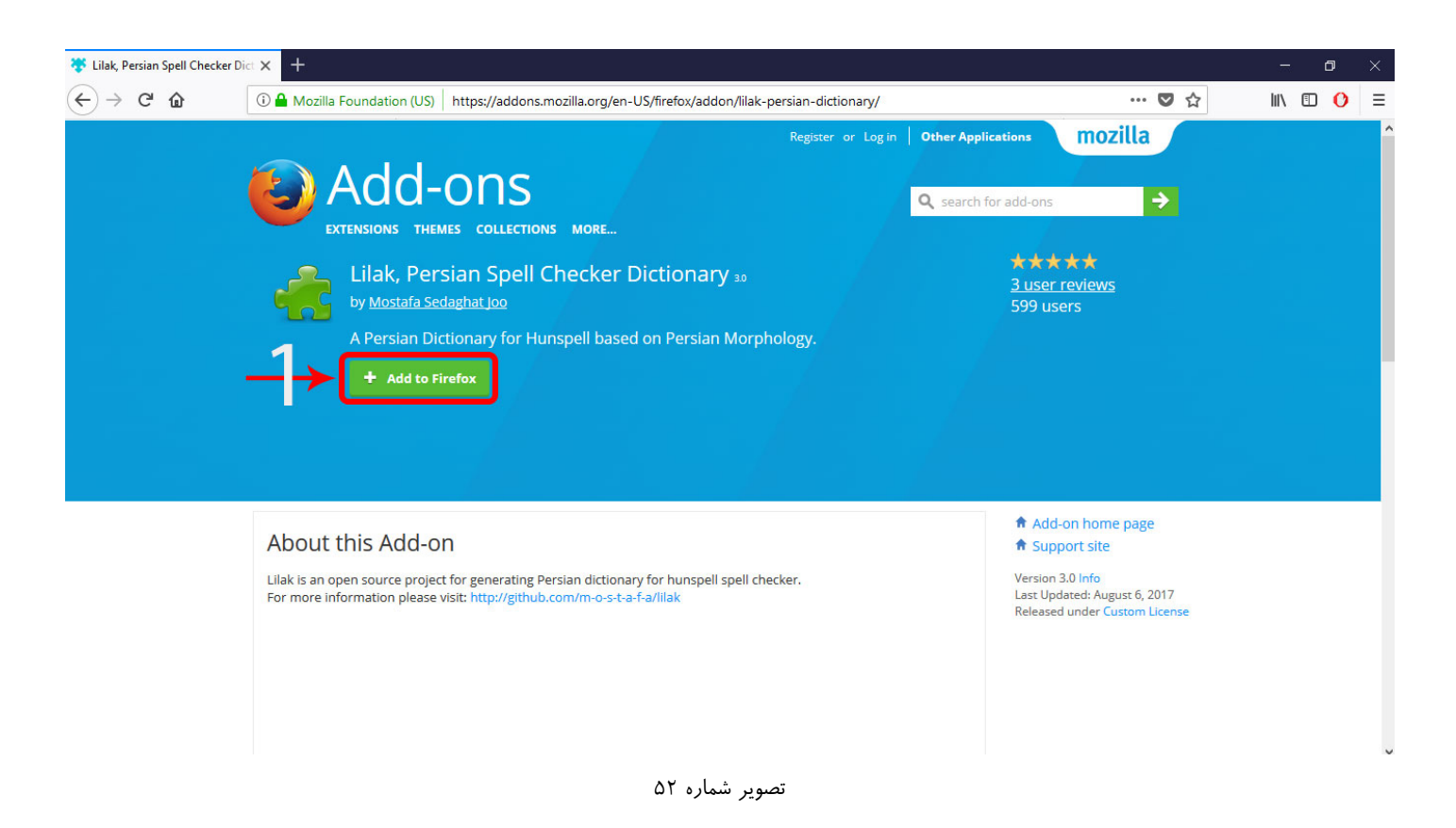

پس از پایان دانلود افزونه، پنجرههای همانند شکل ۵۳ باز می شود. روی دکمه ۲ کلیک کنید. در صورت طی مراحل به صورت صحیح، پنجره ۳ همانند شکل ۵۴ نمایش داده می شود.

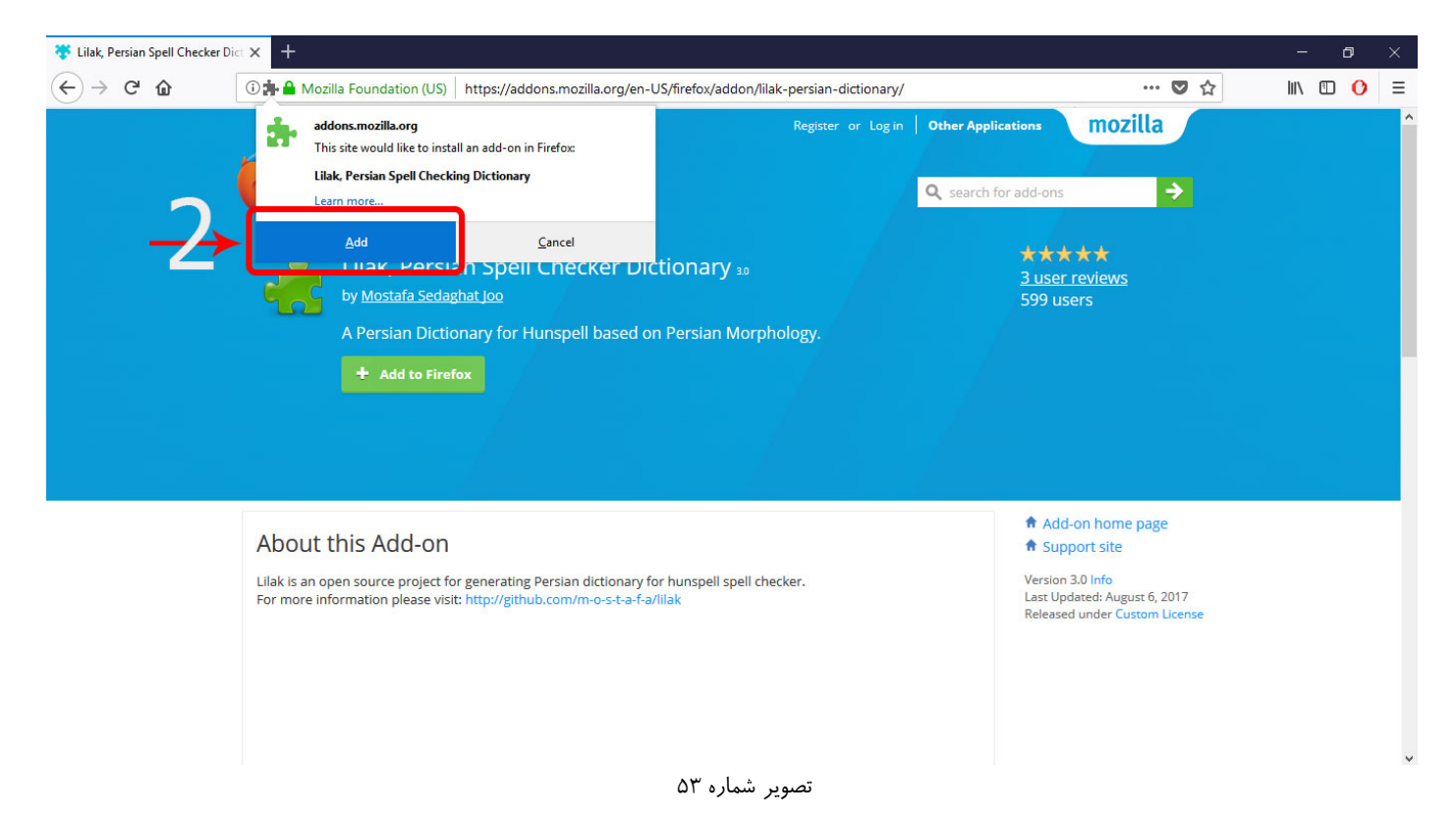

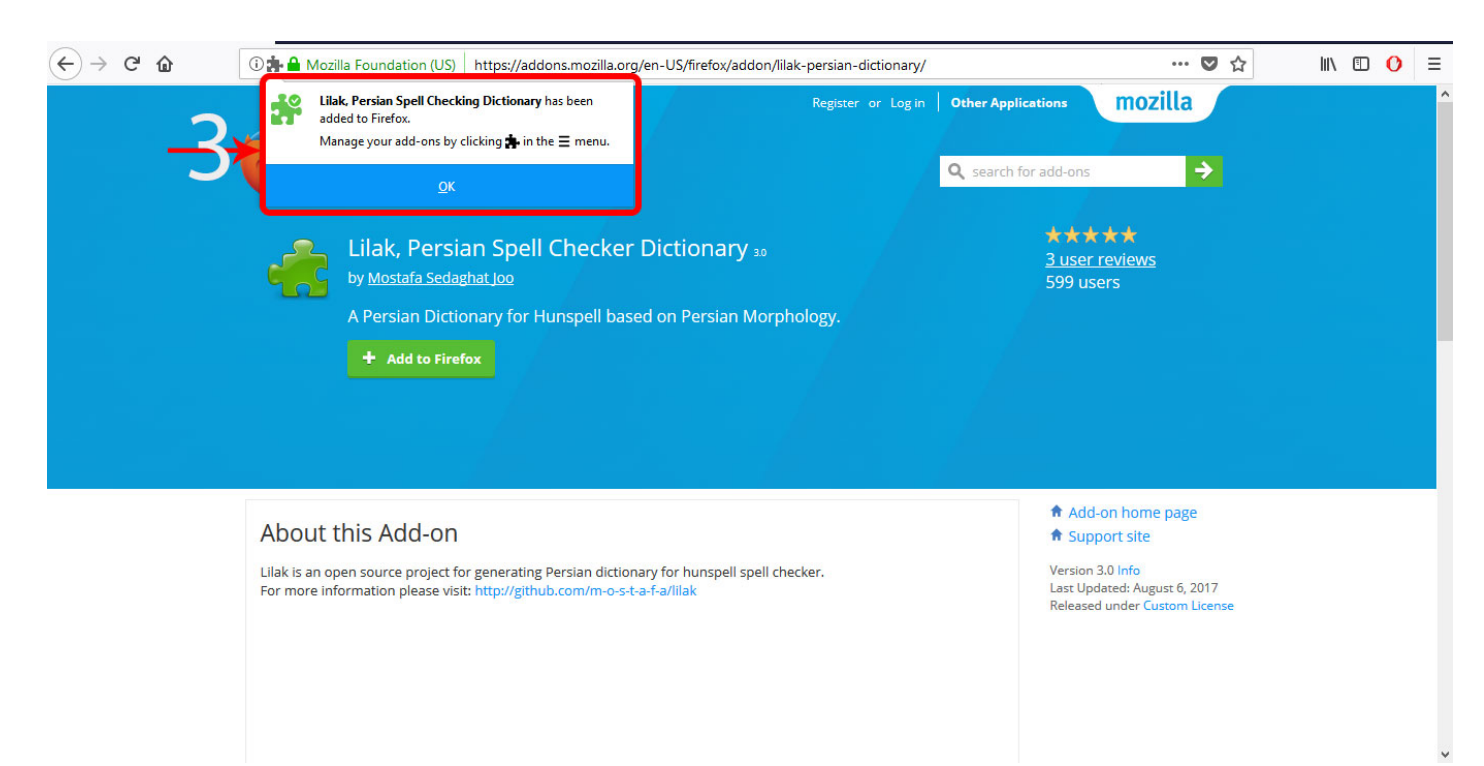

تصویر شماره ۵۴

حال بررسی املایی فارسی برای مرور گر فایرفاکس فعال شده.

۹-۲ زیربخش کروم

جهت فعال سازی بررسی املایی در مرورگر کروم، نیاز است از بخش تنظیمات آن را فعال نمایید. همانند تصویر ۵۵ از قسمت ۱، تنظیمات کروم را باز نمایید.

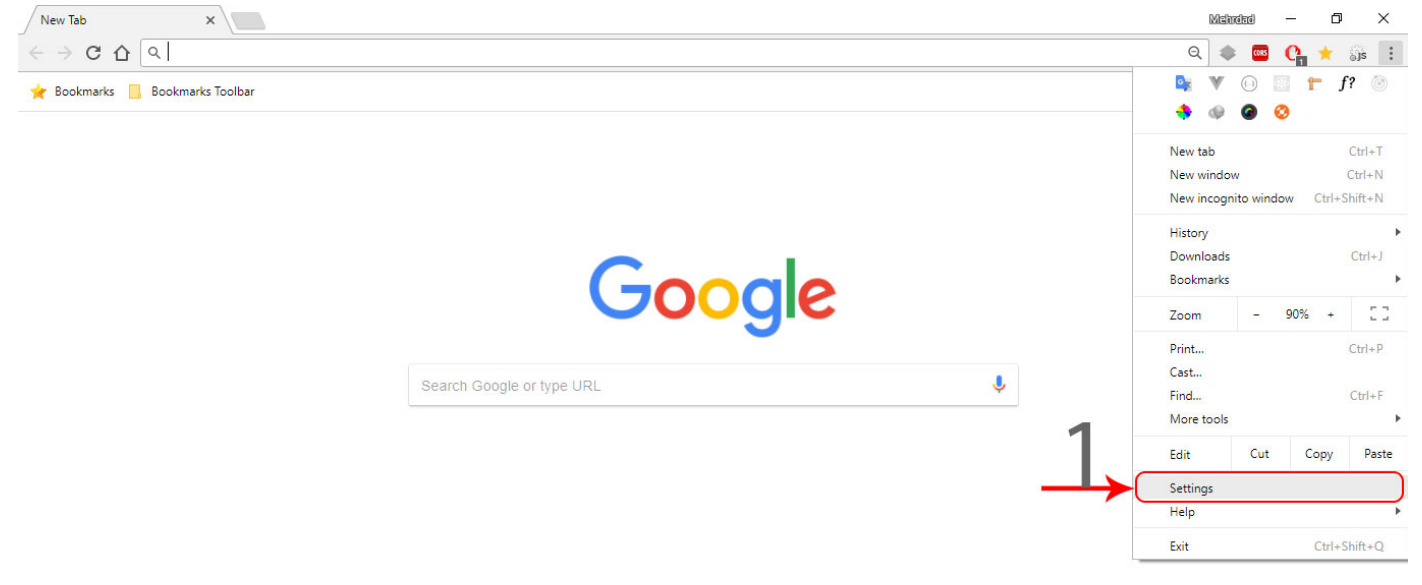

تصویر شماره ۵۵

سپس در صفحه باز شده، در باکس جستجو(همانند شماره ۲ صفحه ۵۶) کلمه "spell check" را جستجو کنید.

| ← → C ☆ © Chrome   chrome://settings/? | search=spell+check                                           |   | ۰ 🚥 🔹 | ☆ Sjs : |
|----------------------------------------|--------------------------------------------------------------|---|-------|---------|
| $\equiv$ Settings $-2 \rightarrow$     | Q spell check                                                | 8 |       |         |
|                                        | Languages                                                    |   |       |         |
|                                        | Language<br>English (United States)                          | ~ |       |         |
|                                        | <mark>Spell check</mark><br>English (United States), Persian | ~ |       |         |
|                                        | spell check                                                  |   |       |         |
|                                        |                                                              |   |       |         |
|                                        |                                                              |   |       |         |
|                                        |                                                              |   |       |         |
|                                        |                                                              |   |       |         |
|                                        |                                                              |   |       |         |
|                                        |                                                              |   |       |         |
|                                        |                                                              |   |       |         |

تصویر شماره ۵۶

همانند تصویر ۵۷ گزینه "language" را انتخاب نمایید. (شماره ۳ مشخص شده در تصویر)

در تب باز شده اگر همانند قسمت ۴ تصویر ۵۷ گزینه persian موجود باشد، به زیر بخش اضافه کردن بررسی غلط املای فارسی مراجعه کنید، در غیر این صروت به زیر بخش اضافه کردن زبان فارسی مراجعه نمایید.

| ← → C ☆ Schrome   chrome://settings/? | search=spell+check                                                       |   | : 🕫 🕁 🚺 🔤 🌲 |
|---------------------------------------|--------------------------------------------------------------------------|---|-------------|
| ≡ Settings                            | Q spell check                                                            | 8 |             |
|                                       | Languages                                                                |   |             |
|                                       | Language<br>English (United States)                                      | ^ |             |
|                                       | Order languages based on your preference                                 |   |             |
|                                       | English (United States) spell check Chrome is displayed in this language | : |             |
|                                       | English                                                                  | : |             |
| -4-                                   | Persian                                                                  | : |             |
| -5                                    | Add languages                                                            |   |             |
|                                       | Offer to translate pages that aren't in a language you read              |   |             |
|                                       | <mark>Spell check</mark><br>English (United States), Persian             | ~ |             |
|                                       |                                                                          |   |             |
|                                       |                                                                          |   |             |
|                                       |                                                                          |   |             |

تصویر شماره ۵۷

۹–۲–۱ اضافه کردن زبان فارسی

همانند تصویر ۵۷ روی گزینه "Add language" (قسمت ۵) کلیک کنید.

| ← → C ☆ O Chrome   chrome://settings/?s | earch=spell+check                                            |   | 🌲 🏧 🕐 🚖 🏭 |
|-----------------------------------------|--------------------------------------------------------------|---|-----------|
| ≡ Settings                              | Q spell check                                                | 8 |           |
|                                         | Languages                                                    |   |           |
| <del>_3</del> →                         | Language<br>English (United States)                          | ~ |           |
|                                         | <mark>Spell check</mark><br>English (United States), Persian | ~ |           |
|                                         | spell check                                                  |   |           |
|                                         |                                                              |   |           |
|                                         |                                                              |   |           |
|                                         |                                                              |   |           |
|                                         |                                                              |   |           |
|                                         |                                                              |   |           |
|                                         |                                                              |   |           |
|                                         |                                                              |   |           |

تصویر شماره ۵۷

در صفحه باز شده،از بین زبانها (گزینه ۶) ، گزینه Persian را پیدا کرده و تیک آن فعال کنید. سپس دکمه Add(شماره ۷) را بفشارید. پس از افزودن زبان فارسی به مرورگر، باید بررسی کننده غلط املایی زبان فارسی فعال شود

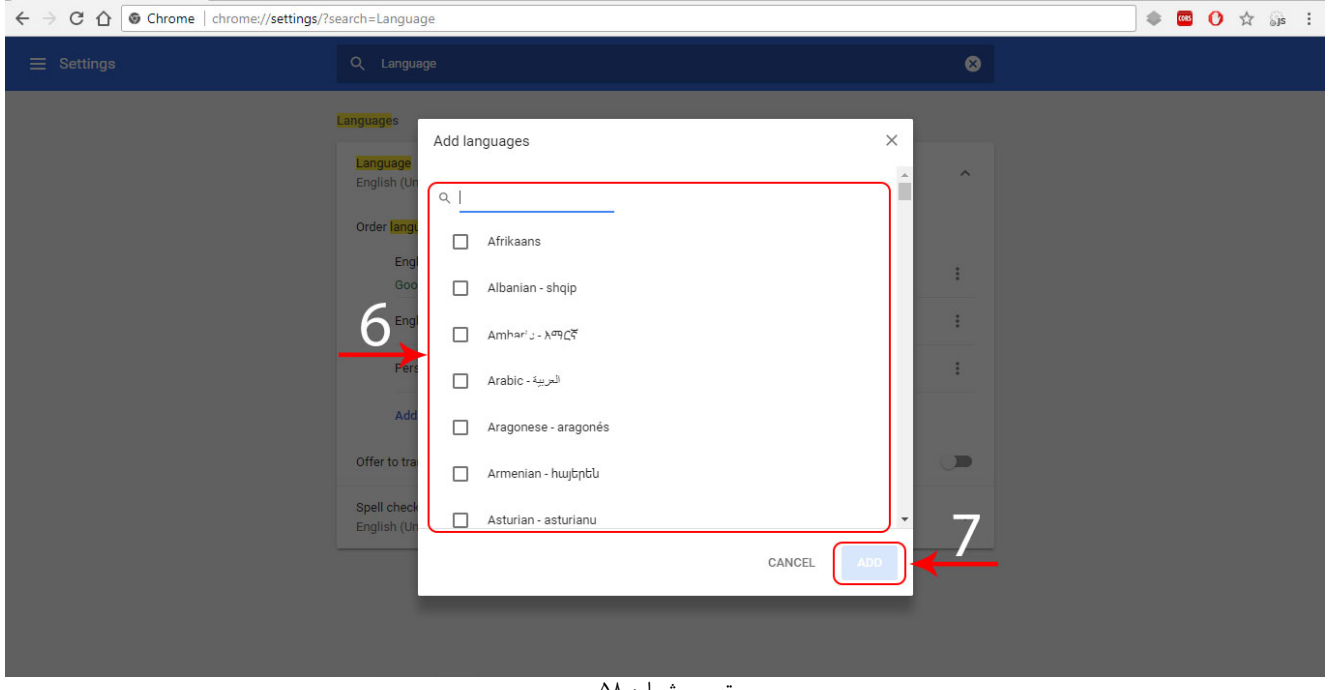

تصویر شماره ۵۸

۹-۲-۲ اضافه کردن بررسی غلط املایی فارسی

پس از اضافه کردن زبان فارسی به مرور گر کروم، باید بررسی غلط املایی زبان فارسی را در آن فعال کنیم.

| O-Winen  |                                                             |          |  |
|----------|-------------------------------------------------------------|----------|--|
| Settings |                                                             | <u> </u> |  |
|          | Order languages based on your preference                    |          |  |
|          | English (United States)                                     |          |  |
|          | Google Chrome is displayed in this language                 | :        |  |
|          | English                                                     | 1        |  |
|          | Persian                                                     | :        |  |
|          |                                                             | •        |  |
|          | Add languages                                               |          |  |
|          | Offer to translate pages that aren't in a language you read |          |  |
|          | spell check                                                 |          |  |
|          | Spell check<br>English (United States)                      | ~        |  |
|          |                                                             |          |  |
|          | English (United States)                                     |          |  |
|          | English                                                     |          |  |
|          |                                                             |          |  |
|          | Persian                                                     |          |  |
|          | Custom spelling                                             | •        |  |
|          |                                                             |          |  |

تصویر شماره ۵۹

برای این کار، گزینه "Spell check" را انتخاب میکنیم. اگر همانند شکل، گزینه Persian غیرفعال باشد، آن را از قسمت ۸ فعال مینماییم. حال بررسی غلط املایی زبان فارسی برای مرور گر کروم فعال شده است. برای تاثیر تغییرات نیاز است یک بار مرور گر خود را بسته و دوباره راهاندازی نمایید.

### ۳-۹ زیربخش اینترنت اکسپلورر و مرورگر اج (Edge)

چنانچه صفحه کلید فارسی در ویندوز فعال باشد، غلط یاب املایی به صورت خودکار فعال میباشد. جهت بررسی این مورد میتوانید کلید Ctrl+Alt را بفشارید، اگر صفحه کلید تبدیل به فارس ی شد، بدین معناست که صفحه کلید فارسی فعال است و غلط یاب فارسی به صورت خودکار فعال است. در صورت عدم تغییر صفحه کلید، باید صفحه کلید فارسی اضافه شود. برای اضافه کردن صفحه کلید فارسی به صورت زیر عمل میکنیم.

۹–۳–۱ اضافه کردن صفحه کلید فارسی در ویندوز

ابتدا کنترل پنل(Control Panel) را از قسمت دکمه استارت باز می کنیم در صفحه باز شده، همانند تصویر قسمت Language(قسمت ۹) را باز می کنیم.

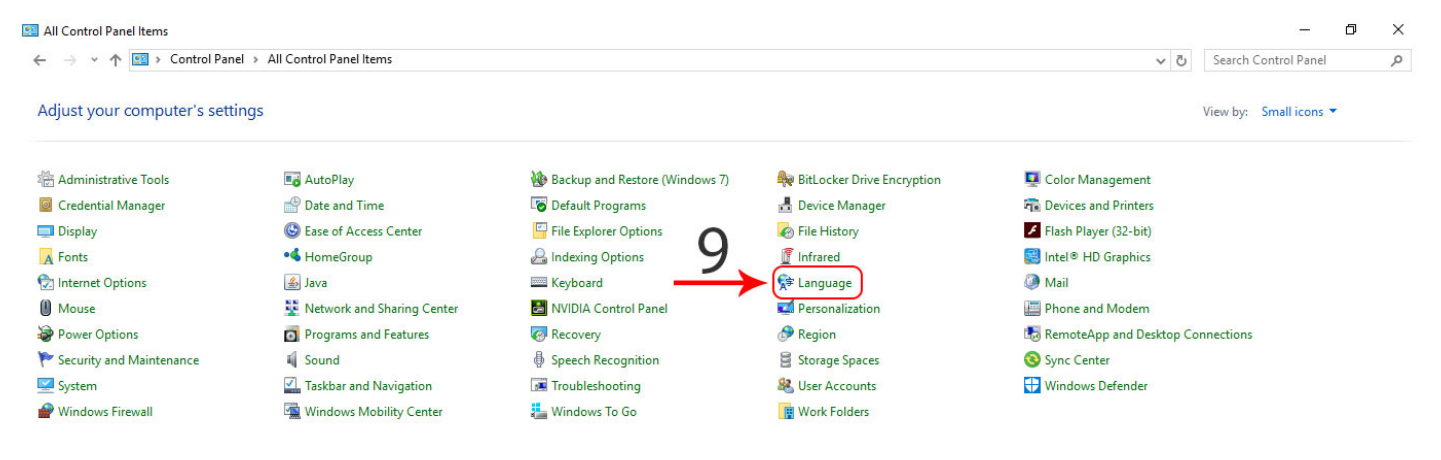

تصویر شماره ۶۰

در صفحه باز شده، گزینه Add Language (شماره ۱۰ تصویر ۶۱) را انتخاب می کنیم.

در صفحه باز شده، گزینه Persian را پیدا کرده و دکمه Add را میفشاریم. پس از این مرحله، صفحه کلید فارسی برای شما فعال شده و بررس کننده غلـط املایـی بـه صـورت خودکـار در مرورگـر

اينترنت اكسپلورر و اج فعال است.

راهنمای کاربری سامانه پست الکترونیک تحت وب

متن باز سامان

| Language                             |                                                                                                    |                    | - 0 X   |
|--------------------------------------|----------------------------------------------------------------------------------------------------|--------------------|---------|
| ← → ×  🗫 > Contr                     | rol Panel > All Control Panel Items > Language                                                                                                    | ע ט Search Control | Panel 🔎 |
| Control Panel Home                   | Change your language preferences<br>You can type in any language you add to the list. Windows, apps and websites will appear in the first language in the list that | t they support.    |         |
| Change date, time, or num<br>formats | Add a language Remove Move up Move down                                                                                                    |                    |         |
|                                      | English (United<br>States) Windows display language: Enabled<br>Keyboard layout: US                                                                                 |                    | Options |
|                                      |                                                                                                    |                    |         |
|                                      |                                                                                                    |                    |         |
|                                      |                                                                                                    |                    |         |
|                                      |                                                                                                    |                    |         |
|                                      |                                                                                                    |                    |         |
|                                      |                                                                                                    |                    |         |
|                                      |                                                                                                    |                    |         |
|                                      |                                                                                                    |                    |         |
| See also<br>Fonts                    |                                                                                                    |                    |         |
| Location                             |                                                                                                    |                    |         |
|                                      | تصویر شماره ۶۱                                                                                                    |                    |         |

### ۱۰ - بخش دهم (فعالسازی آواتار برای پروفایل کاربری)

برای داشتن آواتار در پروفایل کاربری کافی است، به سایت https://en.gravatar.com/ مراجعه کنید و آواتار مد نظر را برای ایمیل خود اضافه کنید. شایان ذکر است که، از آنجایی اهراز هویت آن از طریق وردپرس انجام میشود و دسترسی به این سایت فیلتر میباشد، لذا جهت انجام این فرآیند باید از فیلترشکن استفاده شود. با ورود به سایت در صورتی که اکانت وردپرس ندارید، مطابق تصاویر زیر آن را ایجاد کنید.

| OGRAVATAR A Globally Recognized of the second state of the second state of the second | Image: Second Second |
|----------------------------------------------------------------------------------------------------|----------------------------------------------------------------------------------------------------|
| Introducing Gravatar<br>NAME<br>Gravatar                                                                                                    | Create Your Own Gravatar<br>FOR SITE OWNERS<br>Setting up Gravatars on your site is easy;<br>you don't even need an account! Plugins                                                                                                    |

### Sign up for Gravatar with a WordPress.com account

Not sure what this is all about? We can help clear that up for you.

| mbsco    | @itrc.ac.ir |
|----------|-------------|
| Choose a | username    |
| mbsco    | itrc        |
| Choose a | password    |
|          |             |
| ••••     | •••••••••   |

تصویر شماره ۶۳

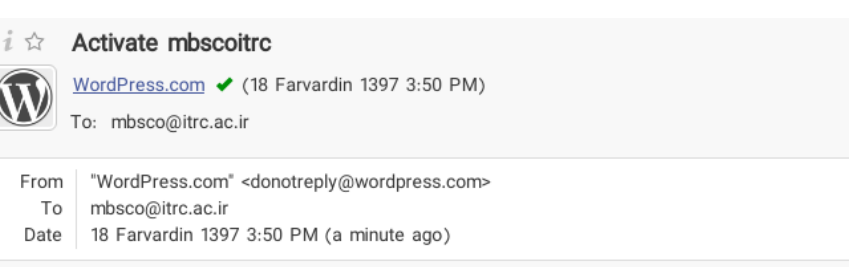

WordPress.com

Welcome to WordPress.com (and Gravatar)!

You created a WordPress.com account with your Gravatar sign up. Gravatar is just one of several glorious doodads brought to you by the jolly people at Automattic. Click the button below to activate your account.

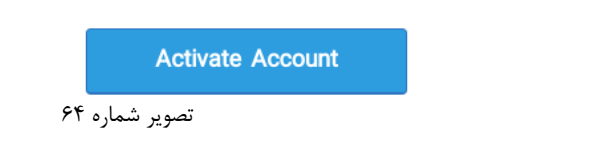

برروی Activate Account کیلیک کنید تا به صفحه لاگین هدایت شوید.

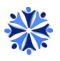

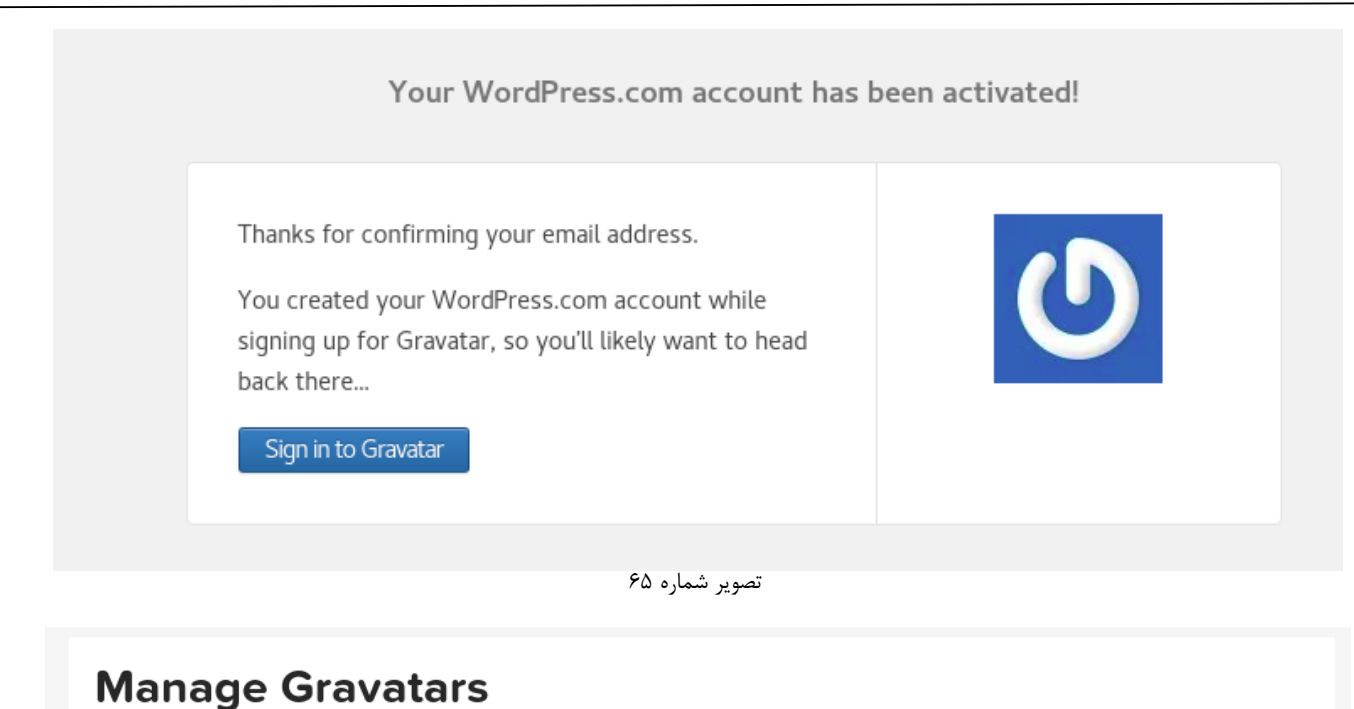

1. Pick email to modify

mbsco@itrc.ac.ir Primary address (cannot de

#### Add email address

#### Whoops, looks like you don't have any images yet! Add one by clicking here!

If you don't assign a Gravatar to your email address, a custom one will be dynamically generated for you based on the settings of the website it appears on.

To use your own custom image, click the link above and then upload one, provide a link to something online or take a picture using your webcam.

Add a new image

تصویر شماره ۶۶

### بر روی Add a new image کلیک کنید.

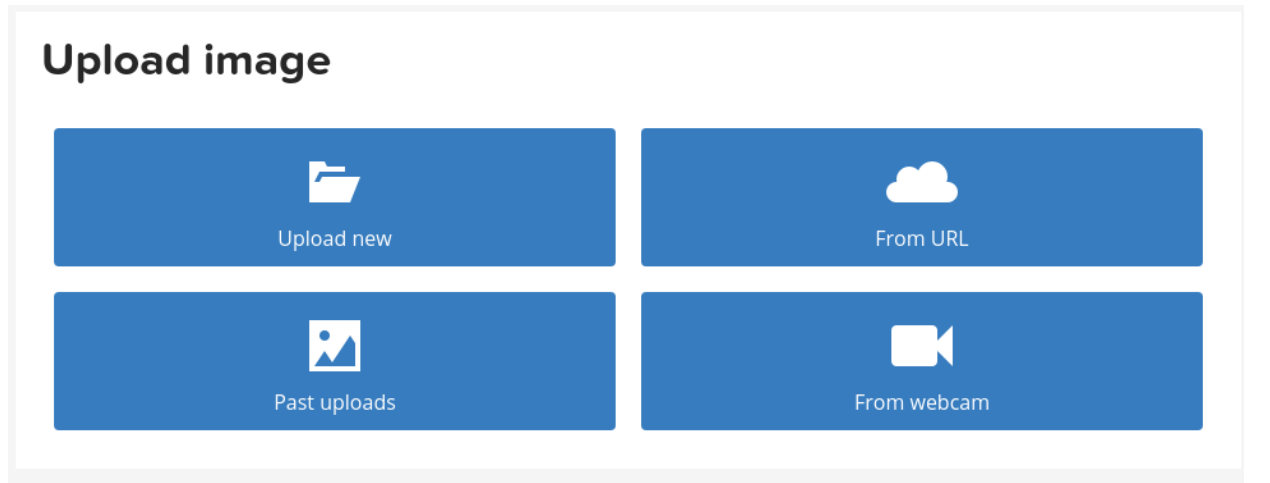

تصویر شماره ۶۷

آواتار مورد نظر را Upload کرده و crop کنید و سایر تنظیمات را انجام دهید. سپس به صفحه زیر منتقل خواهید شد و در صورت تمایل برای استفاده از این آواتار برای سایر اکانتهای ایمیلها میتوانید آدرس جدید را وارد کرده و سپس یکی از سه تصویر نشان داده شده را انتخاب کنید. در صورت تمایل میتوانید تصویر را حذف کنید و آواتار جدیدی را انتخاب کنید.

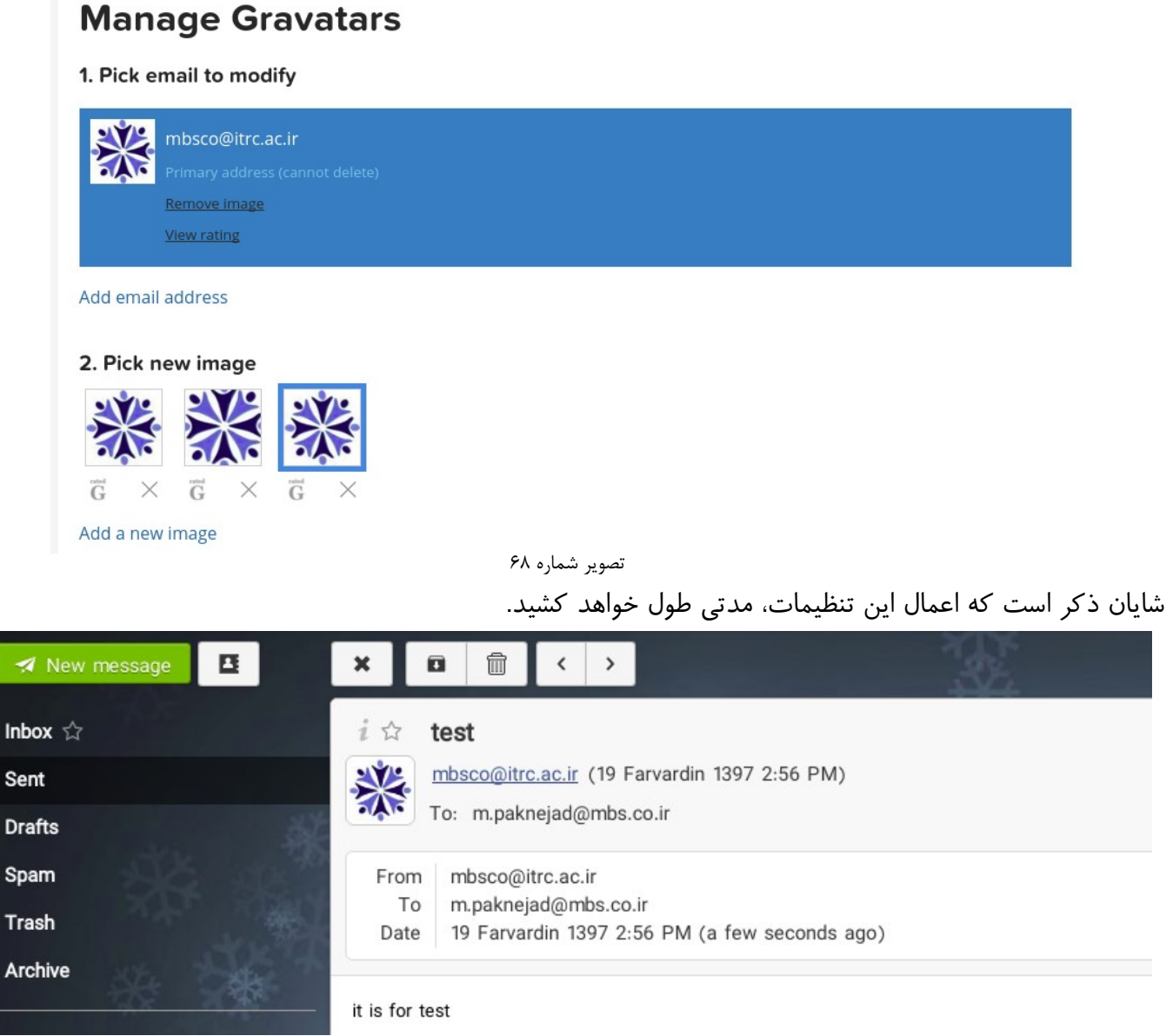

تصویر شماره ۶۹